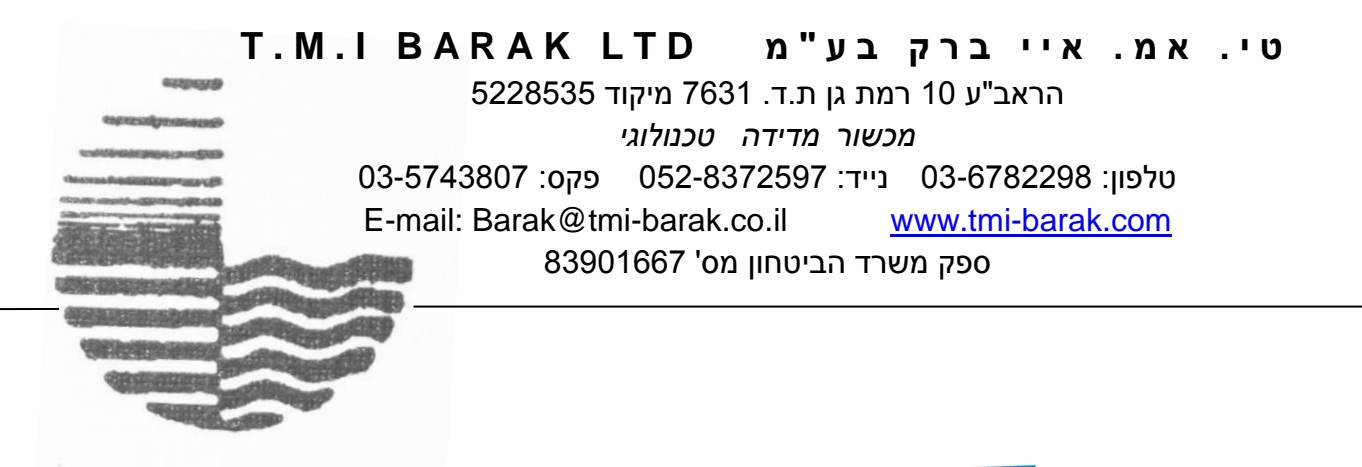

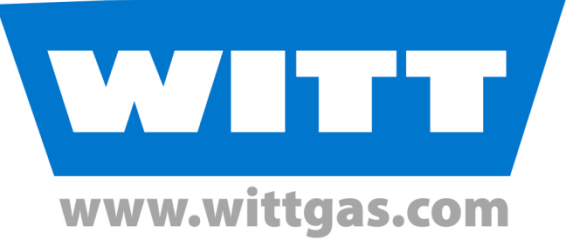

## Operating Instructions for OXYBABY<sup>®</sup> 6i for O<sub>2</sub>/CO<sub>2</sub> חוברת הפעלה

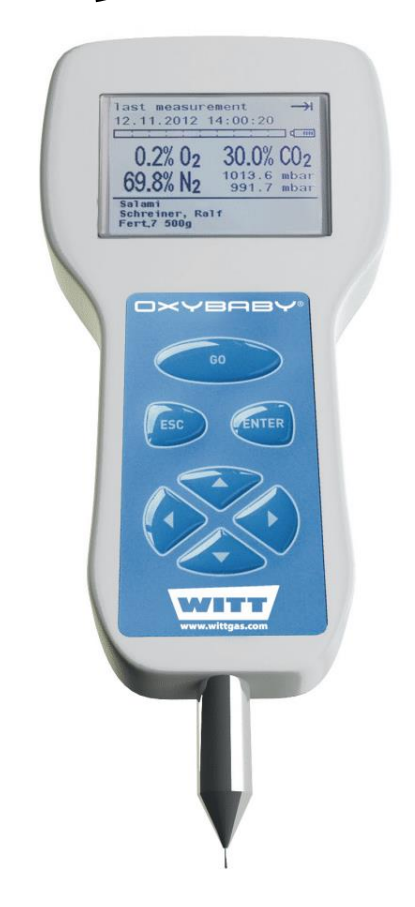

#### לסיוע התקשרו עמנו:

www.wittgas.com אתר החברה:

הנציג באירופה:

WITT-GASETECHNIK GmbH & Co KG Salinger Feld 4-8 D-58454 Witten Germany Tel.: +49 (0)2302 89010 Fax: +49 (0)2302 89013

Alternatively you can also contact us via e-mail (<u>service@wittgas.com</u>) or visit our homepage at <u>http://www.wittgas.com</u>.

בארץ: טי.אמ.איי. ברק בע"מ מיכשור מדידה טכנולוגי הראב"ע 10 רמת גן דאר: ת.ד. 7631 מיקוד 52176

טלפון: 03-6782298 נייד: 052-8372597 פקס: 03-5743807 Barak@tmi-barak.co.il

תמיכה טכנית: 04-9897821

# חוברת זאת היא תרגום חופשי של הכתוב בחוברת ההדרכה של חברת וויטגז ו א י נ ה מהווה תחליף להוראות היצרן בספר המכשיר למשתמש ולנותן השרות

בכל בעיה או שאלה ניתן לפנות אלינו, ותיענו רצון

### תוכן

| 6  | 2. הקדמה                                              |
|----|-------------------------------------------------------|
| 6  | 2.1. סימנים בשימוש בחוברת זו                          |
| 7  | 3. אביזרים                                            |
| 8  | 4. תיאור תפקודי                                       |
| 9  | 5. שמירת מדגם, מצבי הפעלה שונים5                      |
| 10 | 6. אספקת חשמל                                         |
| 11 |                                                       |
| 11 |                                                       |
| 12 | 7. תפעול                                              |
| 12 | 7.1. הדלקת המכשיר                                     |
| 13 | 7.2. פתיחת/סגירת כיסוי המחט                           |
| 13 | 7.3 ביצוע מדידה                                       |
| 14 |                                                       |
| 15 | 7.3.2. ביצוע דגימה מצב "Tiny" 🔫                       |
| 15 | ביצוע דגימה מצב מתמשך "Permanent" 🥌                   |
| 16 | 7.4 כיבוי                                             |
| 17 | 8. כיוון ותכנות מכשיר ה-program options) Oxybaby      |
| 17 | מפריט ראשי, בחירה או תפריט נוכחי                      |
| 18 | Oxybaby- כניסה או שינוי נתונים ע"י המקשים שעל מכשיר ה |
| 18 |                                                       |
| 20 | (ביצוע שינוי בנתונים (שם מוצר, משתמש, קו ייצור.       |
| 21 | סיאר ארך בתפריט ה-Oxybaby 6                           |
| 22 | 8.4 בחירת מצבי תפעול                                  |
| 22 | 8.5 בחירת מוצר/ ניהול מוצר                            |
| 23 |                                                       |
| 23 |                                                       |
| 23 | (Generating products) הקמת מוצרים חדשים 8.5.3         |
| 24 | (Deleting products) מחיקת מוצרים 8.5.4                |
| 25 | (Modifying products) ביצוע שינויים עבור מוצרים 8.5.5  |
| 26 | 8.6 בחירת משתמש/ ניהול משתמש                          |
| 26 |                                                       |
| 27 |                                                       |
| 27 | (Generating users) הכנסת משתמשים חדשים (8.6.3         |
| 27 | 8.6.4 מחיקת משתמש (Deleting users)                    |

| 28 | (Modifying users) ביצוע שינויים עבור שם משתמש 8.6.5                 |
|----|---------------------------------------------------------------------|
| 29 | 8.7 בחירת קו/ ניהול קו (קו ייצור)                                   |
| 29 | 8.7.1. בחירת קו                                                     |
| 30 | (Exporting lines) איצוא קווים. 8.7.2                                |
| 30 | (Generating lines) יצירת קו ייצור חדש 8.7.3                         |
| 30 | 8.7.4 מחיקת קווים (Deleting lines) מחיקת קווים                      |
| 31 | ביצוע שינויים עבור קו ייצור (Modifying lines) ביצוע שינויים עבור קו |
| 32 | (stored measurement data) נתונים 8.8                                |
| 32 | (Displaying log data) הצגת נתונים .8.8.1                            |
| 33 |                                                                     |
| 33 | (Exporting log data) איצוא נתונים ושליחתם                           |
| 34 | 8.9 כיול (Calibration) כיול                                         |
| 34 | 8.10 הגדרות (Settings)                                              |
| 34 | 8.10.1. שפה (Language)                                              |
| 35 | (Date and time) שעה ותאריך. 8.10.2                                  |
| 36 |                                                                     |
| 37 |                                                                     |
| 37 | 8.10.5. בהירות (Brightness)                                         |
| 38 |                                                                     |
| 40 |                                                                     |
| 41 | (Version) גרסאות                                                    |
| 42 | (Update) עדכונים. 8.10.9                                            |
| 43 | 9. כיול                                                             |
| 44 | (O₂ or CO₂) 0 נקודת כיול 9.1                                        |
| 44 | 9.2 נקודת כיול מדידה עבור חמצן                                      |
| 45 | 9.3 נקודת כיול עבור דפ"ח                                            |
| 46 | 10. הודאות שגיאה/ התראות                                            |
| 48 | 10.1 נורית LED (מתחת למכסה בצד ימין של המכשיר)                      |
| 49 | 11. אחזקה, תחזוקה ותיקונים                                          |
| 49 | מחט או פילטר חסום 11.1                                              |
| 51 | O₂ החלפה של חיישן 11.2                                              |
| 52 | 11.3 שגיאה שאספקת חשמל/ סוללות                                      |
| 53 | 11.4 שגיאת משאבה                                                    |
| 54 | 12. קריאת הנתונים ממכשיר ה-Oxybaby                                  |
| 54 | 13. מעמדים למכשיר ה-Oxybaby (אופציונאלי)                            |
| 55 | אופציונאלי)Blutooth .14                                             |

| 14.1 חיפוש אחר מכשירי Bluetooth וחיבור אליהם | 3        | 56 |
|----------------------------------------------|----------|----|
| 14.2 התנתקו ממכשיר Bluetooth                 | 7        | 57 |
|                                              | 3        | 58 |
| (אופציונאלי) OXYBABY P .16                   | 3        | 58 |
| אופציונאלי)Barcode scanner .17               | <b>)</b> | 59 |
| 18. נתונים טכניים                            | )        | 60 |
|                                              |          |    |

#### 2. הקדמה

מכשיר ה- OXYBABY הוא אנלייזר  $O_2$  ו/או  $O_2$  אלחוטי, המעוצב בצורה ארגונומית ומתאים להפעלה ביד אחת. המכשיר מיועד לאימות ודיגום מדגמי לצורך בחינת חיי מדף של אריזות באניה ביד אחת. המכשיר מיועד לאימות ודיגום מדגמי לצורך בחינת חיי מדף של אריזות באווירה מבוקרת. טווח המדידה הוא 0% עד 0% 100 ו/או  $CO_2$  בתערובות של גזים בלתי מתלקחים וניתן בעזרתו לקבוע את תכולת  $CO_2$  ושאריות החמצן באריזות מזון ויישומים דומים.

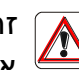

#### זהירות!

אין להשתמש במכשיר במקומות בהם קיימת אווירה קלה להתלקח. אין להשתמש בו לאנליזה של תערובות גז המכילות גזים דליקים.

ה-OXYBABY מצויד בזיכרון פנימי לשמירת נתוני מדידה (קרא פרק 18. נתונים טכניים-אודות המספר מרבי של רשומות הנתונים). הנתונים נשמרים בזיכרון גם כאשר המכשיר כבוי.

במקרה שבו הסוללות הנטענות התרוקנו/ התבלו

- הנתונים המאוחסנים נשמרים (למשל מוצר, משתמש, תאריך ייצור),

- הנתונים והזמן נשמרים למשך כשבוע אחד (buffer capacitor).

ניתן להעביר את הנתונים למחשב ע"י שימוש בתוכנת "WITT "OBCC האופציונאלית.

להגנה על המפעיל, ל-OXYBABY יש כיסוי מחט.

עקב מספר וריאציות ייתכן כי מכשיר ה-Oxybaby שברשותך עשוי להיות שונה במקצת מהמתואר בהוראות אלה.

### 2.1. סימנים בשימוש בחוברת זו

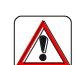

סמל האזהרה מעיד על סכנה לאדם או לציוד.

חיוני לעקוב ולבצע אחר ההוראות

המילה 'אזהרה' הממקומת בתחילת המשפט מעידה על סיכון לקיום פציעה או לאפשרות לקיום אסון.

המילה 'זהירות' הממוקמת בתחילת המשפט מעידה על סיכון לקיום נזק לציוד.

שים לב 🕥

הערות כלליות המסבירים נהלי הפעלה.

- סימן 'נקודה' מציין פעולות שיש לבצע
  - סימן 'ריבוע' מציין לאפיין רשימה 📮

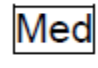

Med אופצייה קיימת רק עבור OXYBABY מדגם

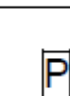

P אופצייה קיימת רק עבור OXYBABY מדגם

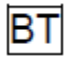

(אופציונאלי) Bluetooth אופצייה קיימת רק עבור OXYBABY (אופציונאלי)

(אופצייה קיימת רק עבור OXYBABY עם סורק ברקודים (אופציונאלי) Scan

### 3. אביזרים

מכשיר ה-oxybaby מסופק כיחידה אחת.

יחד עימו מסופקים האביזרים הבאים:

| מספר פריט ב-WITT | תיאור                                      | כמות |
|------------------|--------------------------------------------|------|
| 800.507400       | תיק נשיאה                                  | 1    |
| 800924400        | יחידת מטען בחיבור ישיר לחשמל/ כבל טעינה עם | 1    |
|                  | מיני) שSB) USB מיקרו ל-USB מיני)           |      |
| 850.012400       | כבל USB                                    | 1    |
| 800507900        | דפי רפידות קצף                             | 100  |
| 800830000        | מחט דגימה                                  | 2    |
| 802476300        | בתוך מיכל איכסון                           |      |
| 800.462800       | 0.45mµ פילטר, קוטר נקב                     | 2    |
| 595000XXX        | חוברת הפעלה למכשיר (ע"ג CD)                | 1    |
| 595.000011       | חיבור דרייבר USB וגרסת דמו לתוכנת OBCC ע"ג | 1    |
|                  | CD עם אופצייה לפתיחת התוכנה להפעלה מלאה    |      |
|                  | (בתשלום). מדריך התוכנה בנוי בתוכה.         |      |

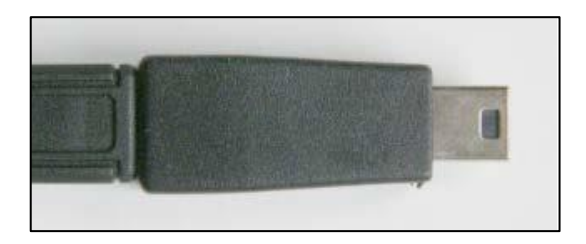

.(עונא למתאם USB) USB מיקרו ל-USB מיני

#### 4. תיאור תפקודי

ה-**OXYBABY** מיועד למדידת ריכוזי חמצן הקיימים באריזות MAP וליישומים דומים. גז  $O_2$  הדגימה נשאב לתוך המכשיר באמצעות משאבה (המובנית במכשיר) ומוזן לחיישן  $O_2$  אלקטרו-כימי. שם ה- $O_2$  שבדגימת הגז יוצר זרם חשמלי נמוך, זרם זה הינו פרופורציונאלי אלקטרו-כימי. שם ה- $O_2$  שבדגימת הגז יוצר זרם חשמלי נמוך, זרם זה הינו פרופורציונאלי לריכוז ה- $O_2$  והוא מומר לריכוז ה- $O_2$  המתאים אשר אז, מופיע על גבי התצוגה. תא מדידת ה- $O_2$  פועל על סמך עיקרון בליעה ב-IR פוער ורכימי.

בסיום האנליזה, ריכוזי ה-O<sub>2</sub> וה-CO<sub>2</sub> שנמדדו נרשמים ומאוכסנים אוטומטית בזיכרון המכשיר כולל תאריך ושעת המדידה ואם מותאם גם הלחץ (ראה 8.10.6. הגדרות חיישן (Sensor settings)).

הזיכרון הפנימי של המכשיר מתוכנן להיות מחזורי, כלומר, ברגע שהזיכרון מלא, נתונים ישנים נמחקים אוטומטית וערך מדידה חדש נשמר. תפוסת הזיכרון מצגת באמצעות קטע קווי המופיע בחלק התצוגה העליון.

משך חייו התפקודיים של חיישן ה-O<sub>2</sub> הוא כשנה וחצי עד שנתיים בתנאי סביבה רגילים של כ-21% נפחי. בריכוז חמצן גבוהים יותר חייו של החיישן יתקצרו (ראה נתונים טכנים לפרטים נוספים).

תא מדידת CO<sub>2</sub> אינו מתבלה

ה-OXYBABY מצויד במנגנון אוטומטי לקיזוז לחץ, למניעת קבלת אנליזות שגויות הנובעות משינויים בלחץ הקיים או מלחץ הגז באריזה.

#### 5. שמירת מדגם, מצבי הפעלה שונים

מכשיר ה-OXYBABY מתוכנן לעבוד ב-3 מצבים. הסמל בחלק העליון בתצוגת המכשיר מעיד מי הממצבים מכוון באותו רגע.

- ."Sample Hold" סמל 🔫 מייצג מצב 🖬
- . סמל 🍽 מייצג מצב "Tiny" עבור אריזות עם נפח גז קטן.
- ∎ סמל 💭 מייצג מצב "Permanent" עבור דגימה מתמשכת.

#### <u>מצב דגימה- עצירה "Sample Hold"</u>

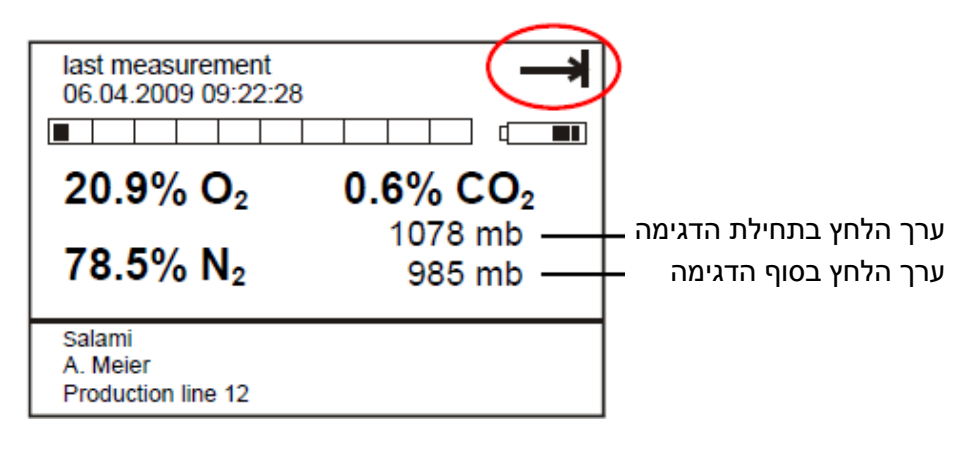

לאחר תחילת ביצוע המדידה (ראה פרק 7) תכנית המדידה פועלת אוטומטית. ניתן להפסיק אחר תחילת ביצוע המדידה (ראה פרק 7) את המדידה בכל עת ע"י לחיצה על ESC. דגימת גז נשאבת מהאריזה ונמדד ריכוז החמצן ו/או דפ"ח. לאחר שזמן הדגימה הסתיים- מופסקת אוטומטית שאיבת הגז.

בסיום האנליזה, ריכוזי ה- $O_2$  וה- $CO_2$  שנמדדו נרשמים ומאוכסנים אוטומטית בזיכרון בסיום האנליזה, ריכוזי ה- $O_2$  וה- $O_2$  שנמדדו (מפעיל, קו נבדק) המכשיר כולל תאריך ושעת המדידה (כולל נתונים נוספים כגון המוצר, מפעיל, קו נבדק) top or or ( $N_2$  וכן הלחץ בתחילת ( $N_2$  וכן הנונים נוספים אם בוצע כיוון מאזן גזים (גז הנושא, גז אפס,  $N_2$ ) וכן הלחץ בתחילת (left pressure value ובסוף (down or right pressure value) בסינות אונים נוספים כנים אונים נוספים כגון המוצר, מפעיל, קו נבדק) אינים נוספים אם בוצע כיוון מאזן גזים (גז הנושא, גז אפס,  $N_2$ ) וכן הלחץ בתחילת (

#### <u>מצב דגימה "Tiny" עבור אריזות עם נפח גז קטן </u>

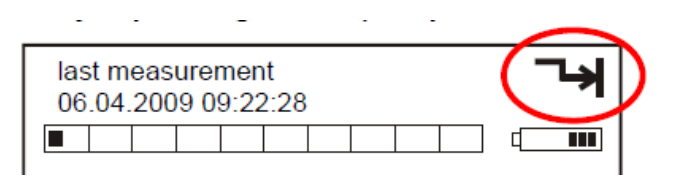

לאחר תחילת ביצוע המדידה (ראה פרק 7. תפעול) תכנית המדידה פועלת אוטומטית. ניתן להפסיק את המדידה בכל עת ע"י לחיצה על ESC .

**דגימת גז קטנה מאוד** נשאבת מהאריזה, לאחר מכן שאיבת הגז מפסיקה באופן אוטומטי ונמדד ריכוז החמצן ו/או דפ"ח.

בסיום האנליזה, ריכוזי ה-O<sub>2</sub> וה-CO<sub>2</sub> שנמדדו נרשמים ומאוכסנים אוטומטית בזיכרון בסיום האנליזה, ריכוזי ה-O<sub>2</sub> ונבדק) המכשיר כולל תאריך ושעת המדידה (כולל נתונים נוספים כגון המוצר, מפעיל, קו נבדק)

top or נתונים נוספים אם בוצע כיוון מאזן גזים (גז הנושא, גז אפס,  $N_2$ ) וכן הלחץ בתחילת (N2 נתונים נוספים אם בוצע כיוון מאזן גזים (down or right pressure value) ובסוף (left pressure value) ובסוף

במצב תפעול זה (Tiny), אם המחט חסומה, לא תתקבל התראה במכשיר.

| last measurement<br>06.04.2009 09:22:28  |                      | $\mathcal{P}$         |
|------------------------------------------|----------------------|-----------------------|
|                                          |                      |                       |
| 20.9% O <sub>2</sub>                     | 0.6% CO <sub>2</sub> |                       |
| 78.5% N <sub>2</sub>                     | 1001 mb              | ערך הלחץ לאורך הדגימה |
| Salami<br>A. Meier<br>Production line 12 |                      | 1                     |

<u>מצב דגימה "Permanent" עבור דגימה מתמשכת</u>

לאחר תחילת ביצוע המדידה (ראה פרק 7. תפעול) גז נשאב באופן רציף מהאריזה לצורך דיגום ונמדד ריכוז החמצן ו/או דפ"ח. לאורך פרק הזמן שבו מתבצעת הדגימה הרציפה התוצאות נשמרות ומאוחסנות כל 10 שניות עם המידע כפי שתואר עבור סוגי הדגימות הקודמות.

ניתן להפסיק את ביצע הגידום בכל זמן ע"י לחיצה על ESC. לאחר מכן, תוצאות הבידקה האחרונה יוצגו ע"ג המסך.

#### 6. אספקת חשמל

יש להשתמש אך ורק במטען/ כבל USB עם מתאם שסופקו עם המכשיר. בשימוש עם חלפים אחרים ייתכן כי מכשיר ה-OXYBABY לא יפעל כיאות. חברת WITT אינה אחראית לנזק שעלול להיגרם למכשיר ע"י שימוש במקור חשמל חיצוני.

למכשיר אספקת חשמל מסוללות נטענות- 3 סוללות איכותיות מחוברות (ראה מידע טכני). אורך החיים של הסוללות תלוי בשימוש המכשיר ובספר מחזורי הטעינה. אם נחוץ ניתן להחליף את הסוללות – יש להשתמש אך ורק בסוללות מקוריות של חברת WITT אותן ניתן להזמין מהספק המקומי.

מצב הטעינה של הסוללות מוצג ע"ג התצוגה בפינה הימנית העליונה ע"י סמל סוללה. כאשר הסוללה כולה בצבע שחור סימן שהיא טעונה במלואה. כאשר הסוללות מרוקנות- מכשיר ה-OXYBABY נכבה.

הודעת אזהרה תופיע ע"ג התצוגה כאשר הטעינת הסוללות אינן מספיקות 添 לביצוע מדידה אמינה. במקרה כזה אין לערוך אנליזות נוספות כיוון שתיתכן פגיעה בדיוק המדידה.

ניתן להחליף בקלות מצב הפעלה של המכשיר: מצב סוללות נטענות ומצב חיבור 🏐 ישיר לחשמל.

#### 6.1. טעינת הסוללות

ההמלצה היא לטעון את הסוללות לכל המאוחר כאשר מוצגת בתצוגת המכשיר ההודעה: "battery low please charge" ולא להגיע למצב שהן נגמרו לחלוטין.

חבר את מכשיר ה-Oxybaby למקור חשמל/ מטען כמתואר להלן:

- קפל/ הזז את המגן אשר בצידו הימני של המכשיר.
- חבר מטען עם יציאת USB/ כבל ממקור חשמל עם מתאם USB
   חבר מטען עם יציאת USB/ כבל ממקור חשמל עם מתאם (usb מיקרו למיני) למקום המיועד (כניסת מיני Usb)
- חבר למקור חשמל/ טעינה לצורל טעינה. סמל הסוללה בצידו העליון השמאלי של המכשיר מראה את מצב הסוללה וכן קצב התקדמות הטעינה.

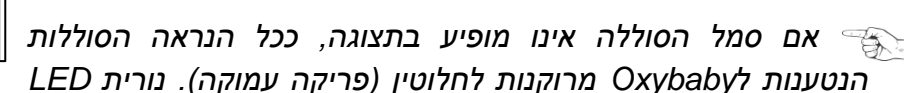

אשר בסמוך למקום חיבור המטען תידלק במחזוריות 6X לאשר שהסוללות נטענות. לאחר מספר דקות (כ-15 דקות) יופיע סמן הסוללה ע"ג התצוגה.

מומלץ לא לבצע תהליכי דגימה בזמן טעינת המכשיר, כיוון שייתכן שדיוק המכשיר יפגע. 🛞

כדי להבטיח שאין פגיעה בדיוק הכיול: אין לכייל את המכשיר עד שעה מרגע סיום 😿 הטעינה.

#### 6.2. ביצוע טעינה

. חיבור USB אינו זמין כאשר נמצא בשימוש ביחידה / מטען ספק כוח. 🖘

- קפל/ הזז את המגן אשר בצידו הימני של המכשיר.
- חבר מטען עם יציאת USB/ כבל ממקור חשמל עם מתאם USB (מיקרו למיני) למקום
   המיועד (כניסת מיני USB) במכשיר.
- חבר למקור חשמל/ טעינה לצורל טעינה. סמל הסוללה בצידו העליון השמאלי של המכשיר מראה את מצב הסוללה וכן קצב התקדמות הטעינה
  - OXYBABY נדלק ומוכן כעת לביצוע מדידות

ניתן לשנות למצב הסוללה הנטענת בכל זמן נתון. 🖘

לרכישת מארז סוללות חדש אנא ציינו מספר חלק: 800.517100

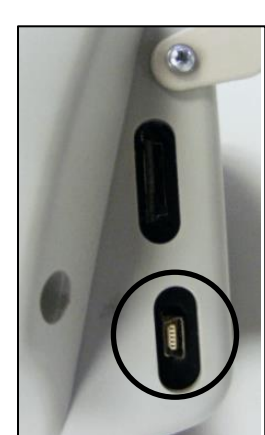

#### 7. תפעול

בטרם תפעול המכשיר בפעם הראשונה יש לטעון את הסוללות למשך שעתיים 🏤 (ראה סעיף 6).

כאשר מתפעלים את המכשיר בפעם הראשונה, אם ישנו צורך יש לכוון את התאריך (אשר מתפעלים את התאריך (Date and time)).

#### 7.1. הדלקת המכשיר

• הדלקת המכשיר נעשית ע"י לחיצה על GO.

בתהליך הדלקת המכשיר- מופיעים למספר רגעים בתצוגת המכשיר גרסת התוכנה והמספר הסידורי. ניתן להיכנס לנתונים אלו דרך תפריט "version" ראה פרק 8.10.8. גרסאות (Version).

בסיום, מכשיר האוקסיבייבי נמצא במצב "תפעול ותצוגה" ומראה את ערך הדיגום האחרון:

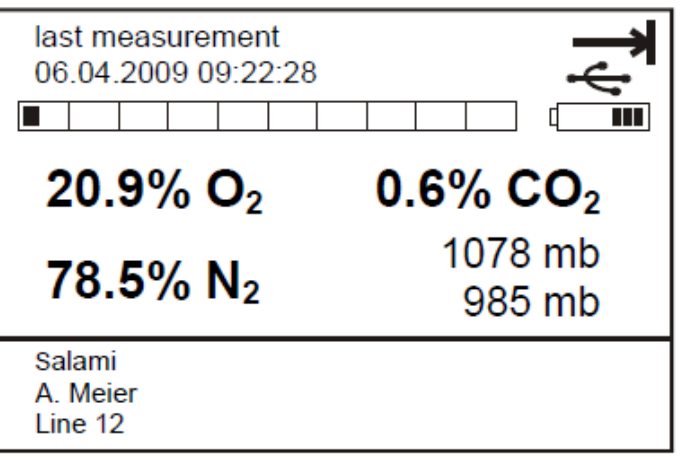

- השורה העליונה בתצוגה מראה את התאריך והשעה שבה בוצעה המדידה השורה העליונה בתצוגה מראה את התאריך והשעה שבה בוצעה המדידה מצב
   האחרונה ואת מצב ההפעלה של המכשיר.
   דגימה "Tiny" ו- Tiny" ו- Tiny
   דגימה מתמשכת. סימן של מצביע על חיבור USB
- מצב נפח זיכרון המכשיר בשימוש זמין בכל זמן ע"י גרף- ע"י ריבועים שחורים (תפוס) וזיכרון פנוי ע"י ריבועים ריקים □\_\_\_\_\_
- אייקון של סוללה מציג את מצב הטעינה של המכשיר. כאשר הסוללה שחורה המכשיר טעון לחלוטין.
- תוצאות הדגימה האחרונה של ריכוזי החמצן ו/ או דפ"ח מוצגות במרכז התצוגה
   כ% לנפח.

כמו כן, מוצג % הגז הנושא (גזים, אשר אינם נמדדים) לדוגמא: ריכוז החמצן שנמדד הינו 20.9%, ריכוז הדפ"ח הינו 0%- כלומר 100% להחסיר את ריכוז הגזים שנמדדו שווה 79.1%. ניתן לערוך הודעה זו לדוגמא N₂ ראה 8.10.6.3 גז נשא/ ייחוס.

אם מוצגים ערכים מתחת ל-% 0 או מעל 100% זהו סימן כי צריך לבדוק את כיול המכשיר.

- מתחת לריכוזי הגזים שנמדדו ע" המכשיר, מצויינים ערכי הלחץ: במצבי תפעול דגימה- עצירה וכן "Tiny" יופיעו הערכי הלחץ בתחילת הדיגום ובסופו. במצב תפעול מתמשך יופיע ערך הלחץ בזמן המדידה. ניתן לערוך אילו ערכי לחץ יהיו מוצגים או בכלל לא (ראה פרק 8.10.6.4).
- בחלק התצוגה התחתון יופיעו שם/ ייעוד המוצר, שם המפעיל וקו התפעול שלהם program ) Oxybaby בוצעו הדגימה האחרונה (ראה פרק 8. כיוון ותכנות מכשיר ה-Oxybaby) 8.2.1 (options).
   נניסה לנתונים (שם המוצר, משתמש, קו הייצור) לדוגמא:

| Product designation: | Salami   |
|----------------------|----------|
| User:                | A. Meier |
| Line:                | Line 12  |

#### 7.2. פתיחת/סגירת כיסוי המחט

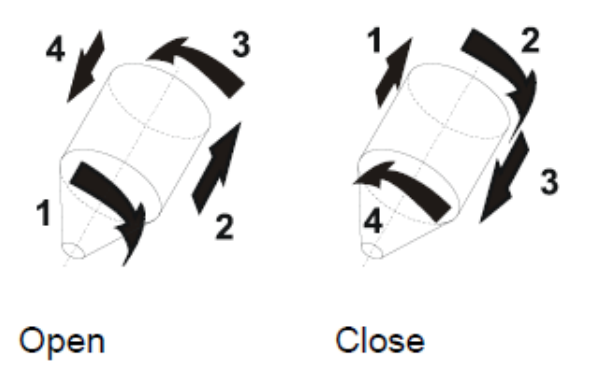

המלצה : יש לפתוח את כיסוי המחט מיד לפני ביצוע המדידה ולסגור את הכיסוי 🏐 🔧

7.3 ביצוע מדידה זהירות

יש להתאים את מכשיר ה-Oxybaby באם ישנו שינוי באווירה בה הוא עובד בטרם מתחילים את תהלך המדידה וזאת בכדי למנוע תוצאות שגויות (ראה פרטים טכניים). אזהרה זו חיונית גם עבור אריזות אשר מאופסנות בטמפרטורות גבוהות או נמוכות מאשר מכשיר ה-Oxybaby.

מומלץ לכייל את המכשיר בטרם ביצוע המדידה הראשונה (ראה פרקים 8.9 כיול 🏵 Calibration) (Calibration)ו-9. כיול)

. אם מוצגת תוצאה במסך מתחת ל-0% או מעל 100% - סימן שחייב לבצע כיול 📆

ניתן להעלות את רמת הדיוק של המכשיר ע"י:

ביצוע שתי מדידות בטמפרטורה קרה מאוד או ע"י הארכת משך זמן הדיגום 📲

#### אם ניתן: בצע אחת מהשיטות (שתי בדיקות בטמפרטורה נמוכה או הארכת משך זמן הדיגום) על אריזות אשר מכילות ריכוזי גזים שונים.

- שנה את מצב התפעול אם צריך (ראה 8.4 בחירת מצבי תפעול) •
- בחר מוצר, מפעיל (משתמש) וקו ייצור (ראה פרק 8. כיוון ותכנות מכשיר ה-Oxybaby) (program options))
- הדבק פיסת רפידה מוקצפת ע"ג האריזה שברצונך לדגום- דבק זה סותם את הנקב.
  - פתח את מכסה המחט (פרק 7.2. פתיחת/סגירת כיסוי המחט)
    - דקור את האריזה דרך פיסת הרפדה המוקצפת.

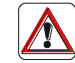

#### זהירות!

#### אין להכניס את המחט למוצר/ נוזל הארוז. פעולה זו תגרום לאוקסיבייבי להיות מלוכלך- המחט או הצינור עלולים להיסתם או החיישן עלול להינזק

- התחל את הבדיקה ע"י לחיצה על GO.
   הזמן שנותר למדידה יופיע על מסך האוקסיבייבי בצידו הימני העליון- ניתן להאריך
   את משך הזמן המדידה תוך כדי הדיגום
  - לחץ על GO שנית. המשאבה תתחיל את פעולתה שוב והמדידה תמשיך.
    - סגור את מכסה המחט (פרק 7.2. פתיחת/סגירת כיסוי המחט).

תוצאות המדידה האחרונה יופיעו ע"ג המסך.

### המדידה מסתיימת באופן אוטומטי במצב דיגום- עצירה 🔫.

בטמפרטורות נמוכות מאוד, ייתכן שיהיה צורך להריץ 2 דגימות ע"מ להעלות את דיוק המדידה.

- 7.3.2. ביצוע דגימה מצב "Tinv" 😽
- שנה את מצב התפעול אם צריך (ראה 8.4 בחירת מצבי תפעול)
- בחר מוצר, מפעיל (משתמש) וקו ייצור (ראה פרק 8. כיוון ותכנות מכשיר ה-Oxybaby) ((program options)
- הדבק פיסת רפידה מוקצפת ע"ג האריזה שברצונך לדגום- דבק זה סותם את הנקב.
  - פתח את מכסה המחט (פרק 7.2. פתיחת/סגירת כיסוי המחט)
    - דקור את האריזה דרך פיסת הרפדה המוקצפת.

## זהירות! 🥂

אין להכניס את המחט למוצר/ נוזל הארוז. פעולה זו תגרום לאוקסיבייבי להיות מלוכלך- המחט/ הצינור עלולים להיסתם או יתרה מכך החיישן עלול להינזק. אם במצב תפעול "Tiny" לא תופיע אזהרה "needle blocked" אם המחט חסומה. הימנע מהטיה של מכשיר ה-OXYBABY או כיפוף נייר האריזה. אי שמירה על כלל זה עלולה לגרום למדידות שגויות שנגרמו על ידי דליפות.

- התחל את הבדיקה ע"י לחיצה על GO. הזמן שנותר למדידה יופיע על מסך האוקסיבייבי בצידו הימני העליון- ניתן להאריך את משך הזמן המדידה תוך כדי הדיגום
  - לחץ על GO שנית. הדגימה ממשיכה. לאחר לחיצה על GO בפעם השלישית המשאבה תתחיל שוב את פעולתה.
    - סגור את מכסה המחט (סעיף 7.2).

תוצאות המדידה האחרונה יופיעו ע"ג המסך.

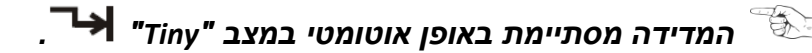

.3.2. ביצוע דגימה מצב מתמשך "Permanent"

- שנה את מצב התפעול אם צריך (ראה 8.4 בחירת מצבי תפעול)
- בחר מוצר, מפעיל (משתמש) וקו ייצור (ראה פרק 8. כיוון ותכנות מכשיר ה-Oxybaby ((program options)
- הדבק פיסת רפידה מוקצפת ע"ג האריזה שברצונך לדגום- דבק זה סותם את הנקב.
  - פתח את מכסה המחט (פרק 7.2. פתיחת/סגירת כיסוי המחט)
    - דקור את האריזה דרך פיסת הרפדה המוקצפת.

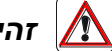

### זהירות! 🥂

אין להכניס את המחט למוצר/ נוזל הארוז. פעולה זו תגרום לאוקסיבייבי להיות מלוכלך- המחט או הצינור עלולים להיסתם או החיישן עלול להינזק.

- התחל את הבדיקה ע"י לחיצה על GO.
- סיים את הבדיקה ע"י לחיצה על ESC.

• סגור את מכסה המחט (סעיף 7.2).

. תוצאות המדידה האחרונה יופיעו ע"ג המסך

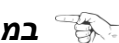

במהלך הדיגום במצב מתמשך, תוצאות הבדיקה נשמרות באופן אוטומטי כל 10 שניות. 📆

#### 7.4 כיבוי

כאשר המכשיר פועל במצב של סוללות נטענות (פועל ללא חיבור USB למקור חשמל).

- לחץ על ESC למשך כ-2 שניות
- המכשיר יבצע פריקה של האוויר באופן אוטומטי ואז יכובה.

במכשיר האוקסיבייבי קיימת פעולת כיבוי אוטומטי. המכשיר נכבה באופן אוטומטי אם 🌾 לא קיבל פקודה במשך כ-2 דקות (מדידה או לחיצה על אחד המקשים).

כאשר המכשיר מחובר למקור **חשמל** 

- נתק את מקור החשמל או כבל ה-USB.
- המשך כפי שמתואר עבור סוללות נטענות.

### (program options) Oxybaby- ג כיוון ותכנות מכשיר ה-8

#### 8.1 תפריט ראשי, בחירה או תפריט נוכחי

• במצב דיגום מתמשך

לחץ על מקש ESC כדי לעצור את הדיגום.

לחץ על אחד ממקשי החצים ימינה 💽 או למטה 💽 כדי להיכנס למסך תפריט ראשי

| main menu      |   |
|----------------|---|
|                |   |
|                | _ |
| operation mode |   |
| products       |   |
| user           |   |
| line           |   |
| log data       |   |
| calibration    |   |
| settings       |   |

אם לוחצים על ESC, יוצאים חזרה למסך ביצוע מדידה (Measuring and display), מבלי 🛞 לשנות הגדרות למכשיר.

שם התפריט המוצג מופיע בראש התצוגה בשורה העליונה (בדוגמאת המסך כאן main menu).

במכשיר האוקסיבייבי ישנן אפשרויות תכנות רבות, אשר ניתן לבחור ע"י מקשי החצים. האופצייה שטרם נבחרה מודגשת בצבעים מנוגדים (רקע שחור וכתב לבן).

- לחץ על אחד ממקשי החצים ימינה או למטה עד שהאופצייה הרצוייה מודגשת.
   ייתכן שיהיה צורך ללחוץ על מקש למטה ספר פעמים כדי להגיע לתת התפריט הרצוי.
  - לחץ על Enter. תת התפריט הרצוי ייפתח.

או (Measuring and display) אם לוחצים על ESC, יוצאים חזרה למסך ביצוע מדידה (ESC אם לוחצים על אם למסך תפריט ראשי, מבלי לשנות הגדרות למכשיר.

#### .28 כניסה או שינוי נתונים ע"י המקשים שעל מכשיר ה-Oxybaby.

.8.2.1 כניסה לנתונים (שם המוצר, משתמש, קו הייצור)

כדי להכניס נתון חדש במכשיר ה-Oxybaby יש להגיע לתפריט כניסה, לדוגמא, תפריט "generate product".

 generate product
 A
 A
 Name of entry menu

 Appenzeller K+++
 B
 C
 Letters and number field

 D
 Functions

ארבעת מקשי החצים ומקש Enter משמשים לצורך הכנסת טקסט. אין להשתמש ב"רווח" כאות ראשונה. נדרש מינימום 3 תווים.

#### <u>הכנסה של תוויום</u>.

אותיות או מספרים יכולים להיבחר ע"י מקשי החצים בשדה "אותיות ומספרים".
 הבחירה הנוכחית של אחד התווים תסומן במסגרת סביבו. ניתן להכניס תווים: רווח,
 מקף אמצעי, פסיק ונקודה.

שדה "אותיות ומספרים"

| 1 | 2 | 3 | 4 | 5 | 6 | 7 | 8 | 9 | 0 |
|---|---|---|---|---|---|---|---|---|---|
| a | b | С | d | е | f | g | h | i | j |
| k | Ι | m | n | 0 | р | q | r | s | t |
| u | v | w | Х | У | z | - |   | , |   |

נווט עם החצים לתו המבוקש. ברגע שמופיעה מסגרת סביבו, לחץ על מקש Enter
 לבחירה. התווים שנבחרו יופיעו בשדה B במסך ("Entered term") אשר מעל שדה "אותיות ומספרים".

מימין לשדה אותיות ומספרים ימצאו הפונקיות הבאות (שדה D):

- Delete -
- בשטח B, הזז את הסמן "\_" לימין <-- או לשמאל ->
  - החלף לאותיות גדולות/ קטנות ע"י shift -
    - שמירה של הנכתב בשטח B ע"י

ע"י שימוש במקשי החצים 💽 💽 💽 הזז את הסמן "\_" עד שהפונקצייה הרצוייה מודגשת ע"י מסגרת סביבה. (בדוגמא מודגש מקש Shift)

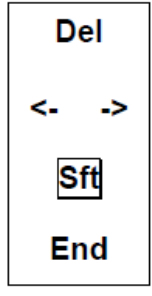

בשדה entered term) B), התו + מודגש בקו תחתון "\_" מציין תו שעוד לא הוכנס.

Appenzeller K<u>+</u>++ :לדוגמא

ניתן **להזיז** את הסמן "\_" בשדה B:

- לחץ על מקשי החצים עד שהפונקצייה בשדה D מודגשת במסגרת -> או <--
  - לחץ על Enter עד שהתו הרצוי מודגש לדוגמא: +++ לדוגמא:

ניתן **למחוק** את התו הרצוי ע"י:

- הזז את הסמן "\_" לשדה B עד שהתו שרוצים למחוק מודגש.
- לחץ על מקשי החצים עד שתגיע לפונקצייה Delete ומסומנת במסגרת Del.
  - לחץ על Enter עד שהתו נמחק.

אם ממשיכים ללחוץ על Enter שתו שמסומן עכשיו בקו \_ יימחק.

ניתן **לשמור** את הטקסט שהוזן בשדה B ניתן

- לחץ על מקשי החצים עד שהפונקצייה "שמור וסיים" מסומנת במסגרת: End
  - .Enter לחץ על

ההודעה המופיעה על המסך מציינת כי חלון הזנת תוויום נסגר. המונח נשמר וזמין תוכניות שמירה תחת "Select". 8.2.2. ביצוע שינוי בנתונים (שם מוצר, משתמש, קו ייצור) ניתן לערוך שינוי בנתונים שהוכנסו ונשמרו קודם ע"י תפריט שינויים (modify). ראה סעיף הקודם 8.2.1. לביצוע השינוי

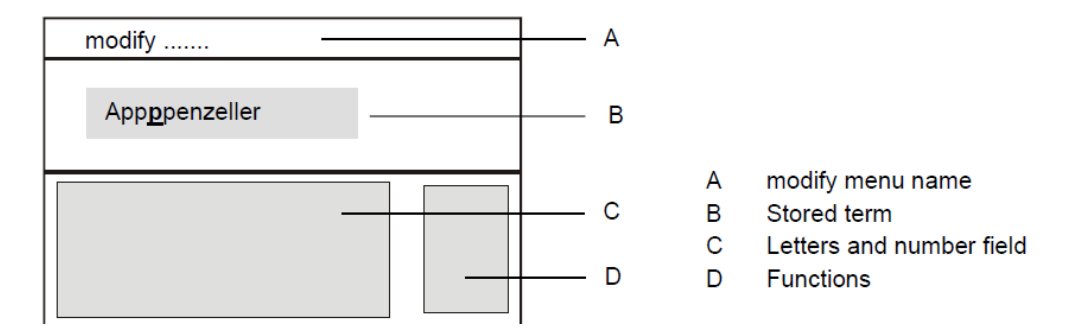

.B סמן "\_" מסמן את התו בשדה

כאשר מוסיפים תו, התו שבעמדה המסומנת (בקו תחתון) תשתנה לתו שנבחר – התו החדש יחליף את התו הקודם.

אם רוצים למחוק את האות המסומנת ב"\_" יש לבחור את האופצייה <sup>[Del]</sup> ע"י לחצני החצים ולאחר מכן Enter.

כמו כן, ניתן להוסיף עוד תווים.

לאחר שמירה, המידע הנוכחי כרגע ישתנה (שם מוצר, משתמש, קו ייצור)! 🕉

#### .0xybaby 6-סאנרי דרך בתפריט ה-8.3

| מצב תפעול קבוע (ראה פרקים 8.40 בחירת מצבי תפעול, 5. שמירת                                                              | operation   |
|----------------------------------------------------------------------------------------------------|-------------|
| מדגם, מצבי הפעלה שונים)                                                                                                | mode        |
| מצב תפעול מדידה עצירה (ראה פרקים 8.40 בחירת מצבי תפעול, 5.                                                             | מצבי תפעול  |
| שמירת מדגם, מצבי הפעלה שונים)                                                                                          |             |
| מצב תפעול "l iny" (ראה פרקים 8.40 בחירת מצבי תפעול, 5. שמירת<br>י                                                      |             |
| מדגם, מצבי הפעלה שונים)                                                                                                |             |
| בחירה (ראה פרק 8.5.1 <b>בחירת מוצרים</b> )                                                                             | products    |
| שליחה (ייצוא) (ראה פרק 8.5.2, <b>ייצוא מוצרים</b> )<br>בדיון (בעב בכד 2.5.2 <b>ברתב מעוכוב בדיוו (</b> ביונד בכד 2.5.2 | מוצרים      |
| וודש (ראה פרק 3.5.3 הקמת מוצרים חדשים ( Generating )<br>(products)                                                     |             |
| (products))<br>מחיקה (ראה פרק 5.4.8 <b>מחיקת מוצרות (Deleting products</b> )                                           | -           |
| מורקור (ראה פרק 5.5.8 ביצוע שינויים עבור מוצרים (Deleting products)                                                    | -           |
|                                                                                                    |             |
| בחירה (ראה פרק 8.6.1. <b>בחירת משתמש</b> )                                                                             | user        |
| שליחה (ייצוא) (ראה פרק 8.6.2. <b>ייצוא משתמש (שליחת פרטים</b>                                                          | משתמש       |
| למכשיר אחר))                                                                                                    |             |
| חדש (ראה פרק 8.6.3 הכנסת משתמשים חדשים ( Generating                                                                    |             |
| ((users                                                                                                    |             |
| מחיקה (ראה פרק 8.6.4 <b>מחיקת משתמש (Deleting users)</b> )                                                             |             |
| שינויים (ראה פרק 8.6.5 <b>ביצוע שינויים עבור שם משתמש</b>                                                              |             |
| ((Modifying users)                                                                                                    |             |
| בחירה (ראה פרק 8.7.1. <b>בחירת קו</b> )                                                                                | line        |
| שליחה (ייצוא) (ראה פרק 8.7.2. <b>ייצוא קווים (Exporting lines</b> ))                                                   | קו ייצור    |
| חדש (ראה פרק 8.7.3 <b>יצירת קו ייצור חדש (Generating lines)</b>                                                        |             |
| מחיקה (ראה פרק 8.7.4 <b>מחיקת קווים (Deleting lines)</b> )                                                             | -           |
| שינויים (ראה פרק 5.7.5 <b>ביצוע שינויים עבור קו ייצור ( wiodifying</b> )                                               |             |
|                                                                                                    | log data    |
| (Displaying log data) ווצגה (דאה פרק ד. 0.0. הצגת נתנים (Displaying log data)                                          |             |
| (Deleting log data) אווי פויזן ג.נגער פויז (Deleting log data) אווי פויזן ג.נגער פויז (Exporting ) אווי נער גער פויז   |             |
|                                                                                                    |             |
| $\Omega_{0} \text{ or } (0)$ (5) $\Omega_{0} \text{ or } (0)$ (5) $\Omega_{0} \text{ or } (0)$                         | calibration |
|                                                                                                    | כיול        |
| ראה פרק 9.2 נקודת כיול 20.9% (ראה פרק 9.2 נקודת כיול מדידה O2                                                          |             |
| עבור חמצן                                                                                                    |             |
| חיישן CO <sub>2</sub> or ) נקודת כיול 0.0% (ראה פרק 9.1 נקודת כיול 0 ( O <sub>2</sub> or                               |             |
| ((CO <sub>2</sub>                                                                                                    |             |
| חיישן CO <sub>2</sub> נקודת כיול 100% (ראה סעיף 9.3 נקודת כיול עבור                                                    |             |
| דפ"ח)                                                                                                    |             |
| חיישן P 10bar נקודת כיול 0.00bar (ראה סעיף 15.7.1 במדריך המלא)                                                         | Med         |
| חיישן P 10bar נקודת כיול 5.00bar (ראה סעיף 15.7.1 במדריך המלא)                                                         | Med         |
| שפה (סעיף 8.10.1. ספרדית, איטלקית, אנגלית                                                                              | settings    |
| שפה ((Language)) (Language)                                                                                            | הגדרות      |
| תאריך ושעה (סעיף 8.10.2. <b>שעה ותאריך (Date and time)</b>                                                             |             |
|                                                                                                    |             |
| (ראה פרק 3.טו.ס. ייצוא פוו מט וויבוו ים (ד.כ.טו.ס)                                                                     |             |

| (14.1 חיפוש מכשירים (Bluetooth) (ראה                            | BT                       |  |
|-----------------------------------------------------------------|--------------------------|--|
| מכשירי Bluetooth (ראה 14 במדריך                                 | BT                       |  |
| המלא)                                                           |                          |  |
| . ניגודיות (Contrast)                                           | ניגודיות (ראה פרק 8.10.4 |  |
| , בהירות (Brightness)                                           | בהירות (ראה פרק 8.10.5.  |  |
| . הגדרות חיישן (Sensor settings)                                | חיישנים (ראה פרק 8.10.6  |  |
| מחט חסומה                                                       | הגדרות נוספות            |  |
| זמן פריקה Purge time                                            | ראה סעיף 8.10.7.         |  |
| זמן דגימה                                                       | Other ) הגדרות נוספות    |  |
|                                                                 | ((settings               |  |
| גרסאות (Oxybaby, מספר מכשיר וכד' ראה סעיף 8.10.8. <b>גרסאות</b> |                          |  |
| ((Version)                                                      |                          |  |
| בונים (Update))                                                 |                          |  |

#### 8.4 בחירת מצבי תפעול

בתפריט ראשי, בחר "operation mode" ואז את מצב התפעול הרצוי. לאישור לחץ
 Enter

| operation mode |  |
|----------------|--|
|                |  |
| permanent      |  |
| sample hold    |  |
| Tiny – mode    |  |
|                |  |
|                |  |
|                |  |

ניתן לכוון בין מצבים: רציף, דגימה עצירה ו-"Tiny". הבחירה שטרם נבחרה תודגש בצבעים מנוגדים (רקע שחור ואותיות לבנות)

- השתמש במקשי החצים למעלה או למטה כד לבחור את מצב התפעול הרצוי.
  - Enter לחץ על •
  - לחץ על ESC מספר פעמים עד לחזרה למסך ביצוע מדידה.

#### 8.5 בחירת מוצר/ ניהול מוצר

במסך תפריט ראשי בחר "Products" (מוצרים) ולחץ Enter
 תפריט מוצרים נפתח:

| products |  |
|----------|--|
|          |  |
|          |  |
| select   |  |
| export   |  |
| generate |  |
| delete   |  |
| modify   |  |
|          |  |

ניתן להריץ את אופציות התוכנות הבאות:

- בחר מוצרים שהוגדרו בעבר שברצונך למדוד (ראה 8.5.1. בחירת מוצרים).
- ייצוא נתונים למכשיר שהוגדר בהגדרות "Settings-> Output" (ראה 8.10.3. ייצוא נתונים (Output).
  - ליצור ולאחסן מוצר חדש.
  - למחוק מוצר קיים, שאין לגביו נתונים זמינים.
    - לשנות מוצרים קיימים.

ניתן לצאת מתפריט מוצרים ע"י לחיצה על ESC וחזרה למסך תפריט ראשי

- 8.5.1. בחירת מוצרים
- בתפריט 'מוצרים' השתמש במקשי החצים למעלה/ למטה ע"מ לבחור את תפריט
   "select"

תפריט "select product" נפתח והמוצר שטרם נבחר מודגש בצבעים מנוגדים (רקע שחור ואותיות לבנות)

| select product                                    |  |
|---------------------------------------------------|--|
| <mark>Salami</mark><br>Mortadella<br>Salmon steak |  |
| Mortadella                                        |  |

• אם רוצים לצאת מהמסך מבלי לשנות את הבחירה יש ללחוץ על ESC.

המוצר בשורה התחתונה ביותר (Mortadella בדוגמא למעלה) מראה את המוצר האחרון שנבדק. השדה האמצעי מראה את רשימת המוצרים הקיימים בזיכרון.

- השתמש במקשי החצים בכדי לשנות למוצר הרצוי.
- לחץ Enter כדי לבחור את המוצר. המוצר שנבחר יופיע בשדה בתחתית המסך.
  - לחץ ESC לחזרה לתפריט 'מוצרים'.

8.5.2. ייצוא מוצרים

ניתן לשלוח את כל המוצרים השמורים במכשיר למכשיר אחר שבוצעה לגביו התאמה מבעוד (ניתן לשלוח את כל המוצרים השמורים במכשיר למכשיר אחר שבוצעה לגביו התאמה מבעוד מועד (ראה הגדרות- output) (

- השתמש במקשי החצים למעלה ולמטה ע"מ לשנות לתפריט "export". (מתוך תפריט מוצרים)
- לחץ Enter. מכשיר ה-Oxybaby שולח את המידע אודות המוצרים שנשמרו למכשיר
   הנוסף ולאחר מכן חוזר למסך 'מוצרים'.

#### (Generating products) הקמת מוצרים חדשים 8.5.3

שדה הכנסת שם מוצר (entry menu) מופיע לאחר בחירת "generate" בתפריט 'מוצרים'

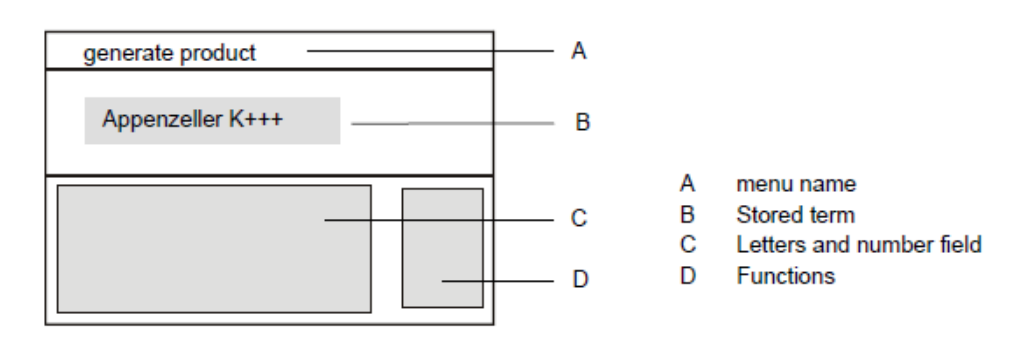

ראה פרקים 8.2 ו-8.2.1 אודות הכנסת תווים והכנסת מידע חדש. 📆

(B) סימני ה"++++++++++ מייצגים מקום פנוי להכנסת תווים

ניתן להשתמש במקשי החצים ומקש Enter כדי להכניס מוצר חדש. אין להתחיל שם של מוצר חדש עם תו "רווח". אורך מינימלי 3 תווים.

בסיום לחיצה על <mark>End</mark> לשמירה וחזרה לתפריט "products".

אם אינך רוצה לשמור את השינויים, לחץ על ESC כדי לצאת ממסך "Entry" ולחזור למסך תפריט "products".

### (Deleting products) מחיקת מוצרים 8.5.4

מיד לאחר בחירת "Delete" בתפריט מוצרים יופיע המסך הבא:

| delete product |  |
|----------------|--|
|                |  |
| Salami         |  |
| Mortadella     |  |
| Salmon steak   |  |
|                |  |
|                |  |
|                |  |

המוצר בטרם בחירה יופיע בצבעים מנוגדים (רקע שחור)

אם אין ברצונך למחוק מוצר, לחץ על ESC כדי לצאת מתפריט מחיקת מוצר ולחזור
 לתפרט מוצרים.

הנתונים עבור המוצר שברצונך למחוק לא צריכים להיות. 📆

- השתמש במקשי החצים למעלה / למטה בכדי לבחור מוצר שברצונך למחוק
  - לחץ על Enter. המוצר יימחק.
- בחר מוצר אחר שברצונך למחוק או לחץ על ESC כדי לצאת מתפריט מחיקת מוצר
   ולחזור לתפריט מוצרים.

#### 8.5.5 ביצוע שינויים עבור מוצרים (Modifying products) אופצייה זו מאפשרת לבצע שינויים במוצר שכבר נבחר (המוצר שמוגדר כרגע)

נתונים שנשמרו (שם המוצר) ישתנו גם הם בהתאם לשינוי שיבוצע. אם ברצונך לשנות מוצר נוסף יש תחילה לבחור אותו ("select" ראה פרק 8.5.1. **בחירת מוצרים**).

מסך השינוי שיופיע לאחר בחירה ב"product modify

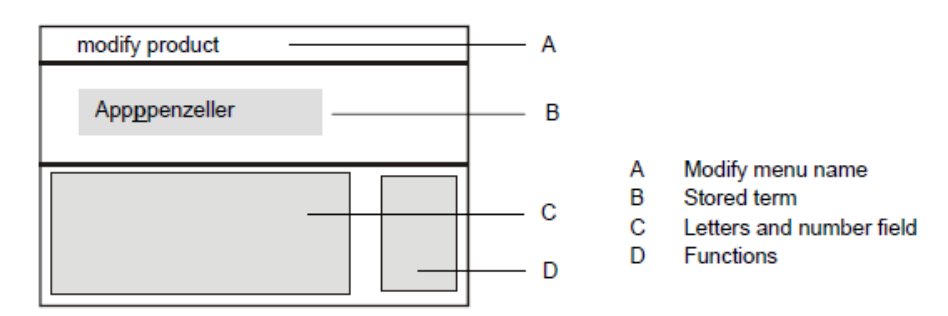

 אם אין ברצונך לבצע שינוי בשם המוצר לחץ על ESC כדי לצאת מתפריט זה ולחזור לתפרט מוצרים.

> סמן בצורת קו תחתון "\_" מציין את התו בשדה B (stored term). האופציות הבאות זמינות:

- הזז את הסמן "\_" בשדה B למיקום התו שברצונך לשנות.
  - התו שברצונך לשנות, לכתוב על או למחוק.
- הכנס תו חדש בסוף השורה עד שמספר התווים המקסימלי מושג.
- ע"י מקשי החצים ופונקצייה End ניתן לשמור את השינויים שביצעת ולחזור למסך מוצרים.

#### 8.6 בחירת משתמש/ ניהול משתמש

. במסך תפריט ראשי בחר "user" ולחץ

.תפריט משתמש ייראה כך

| select   |
|----------|
| export   |
| generate |
| delete   |
| modify   |

אתה יכול להריץ תכנית אופציות הבאות:

- בחר משתמש קיים, שנוצר בעבר.
- שליחה של נתוני משתמש למכשיר שבוצע עבורו התאמה ("settings, output") (ראה סעיף 8.10.3. **ייצוא נתונים (Output)**).
  - ליצור ולאחסן משתמש חדש.
  - למחוק את המשתמש המוגדר כרגע כאשר אין נתונים זמינים.
    - לבצע שינויים במשתמש קיים.
    - . לחץ על ESC כדי לחזור למסך תפריט ראשי.

8.6.1. בחירת משתמש

 בתפריט "user" השתמש במקשי החצים למעלה/ למטה ע"מ לבחור את תפריט "select" ולחץ על Enter.

תפריט "select user" נפתח והמוצר שטרם נבחר מודגש בצבעים מנוגדים (רקע שחור ואותיות לבנות)

| select user                       |  |
|-----------------------------------|--|
|                                   |  |
| Meissner<br>A. Meier<br>M. Müller |  |
|                                   |  |
| Meissner                          |  |

• אם רוצים לצאת מהמסך מבלי לשנות את הבחירה יש ללחוץ על ESC.

המוצר בשורה התחתונה ביותר (Meissner בדוגמא למעלה) מראה את המשתמש האחרון (ושמוגדר כרגע). השדה האמצעי מראה את רשימת המשתמשים הקיימים בזיכרון.

- השתמש במקשי החצים בכדי לשנות למשתמש הנכון.
- לחץ Enter כדי לבחור את המשתמש. המשתמש שנבחר יופיע בשדה בתחתית המסך.
  - לחץ ESC לחזרה לתפריט 'משתמש'.

#### (שליחת פרטים למכשיר אחר). ייצוא משתמש (שליחת פרטים למכשיר אחר).

ניתן לשלוח את כל המשתמשים השמורים במכשיר למכשיר אחר שבוצעה לגביו התאמה (**Output)** מבעוד מועד (ראה הגדרות- output) סעיף 8.10.3. **ייצוא נתונים** 

- השתמש במקשי החצים למעלה ולמטה ע"מ לשנות לתפריט "export". (מתוך תפריט משתמש)
- לחץ Enter. מכשיר ה-Oxybaby שולח את המידע אודות המוצרים שנשמרו למכשיר
   הנוסף ולאחר מכן חוזר למסך תפריט 'משתמשים'.

(Generating users) הכנסת משתמשים חדשים 8.6.3

שדה הכנסת שם מוצר (entry menu) מופיע לאחר בחירת "generate" בתפריט 'מוצרים'

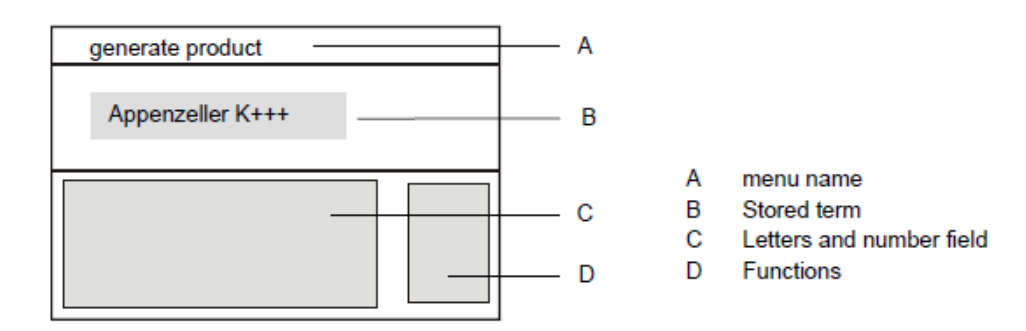

ראה פרקים 8.2 ו-8.2.1 אודות הכנסת תווים והכנסת מידע חדש. 📆

(B) סימני ה"++++++++++ מייצגים מקום פנוי להכנסת תווים

ניתן להשתמש במקשי החצים ומקש Enter כדי להכניס שם משתמש חדש. אין להתחיל שם חדש עם תו "רווח". אורך מינימלי 3 תווים.

בסיום לחיצה על End לשמירה וחזרה לתפריט "user".

אם אינך רוצה לשמור את השינויים, לחץ על ESC כדי לצאת ממסך "Entry" ולחזור למסך תפריט "user".

#### 8.6.4 מחיקת משתמש (Deleting users)

מיד לאחר בחירת "Delete" בתפריט משתמש יופיע המסך הבא:

| user delete |   |
|-------------|---|
|             |   |
| Schmitz     | 1 |
| Meier       | • |
| Lammers     |   |
|             |   |
|             |   |

שם המשתמש בטרם בחירה יופיע בצבעים מנוגדים (רקע שחור)

אם אין ברצונך למחוק משתמש, לחץ על ESC כדי לצאת מתפריט מחיקה ולחזור
 duser".

נתונים עבור משתמש שברצונך למחוק לא צריכים להיות שמורים על המכשיר. 🎲

- השתמש במקשי החצים למעלה / למטה בכדי לבחור משתמש שברצונך למחוק
  - לחץ על Enter. שם המשתמש יימחק.
- בחר משתמש אחר שברצונך למחוק או לחץ על ESC כדי לצאת מתפריט מחיקה ולחזור לתפריט "user".

8.6.5 ביצוע שינויים עבור שם משתמש (Modifying users) אופצייה זו מאפשרת לבצע שינויים בשם משתמש שפעיל כרגע (המשתמש שמוגדר כרגע)

נתונים שנשמרו (שם משתמש) ישתנו גם הם בהתאם לשינוי שיבוצע. אם ברצונך לשנות משתמש נוסף יש תחילה לבחור אותו ("select" ראה סעיף 8.6.1. **בחירת משתמש**).

" modify מסך השינוי שיופיע לאחר בחירה ב

- A Modify menu name
- B Stored term
- C Letters and number field D Functions

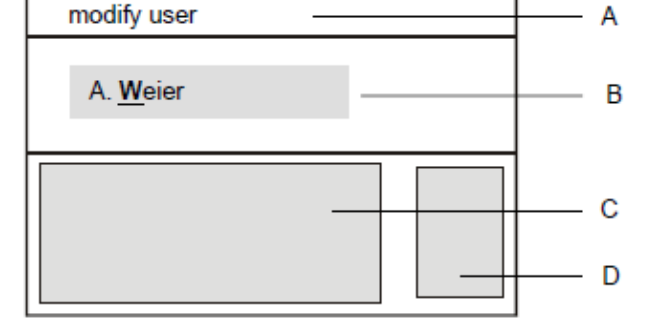

אם אין ברצונך לבצע שינוי בשם המוצר לחץ על ESC כדי לצאת מתפריט זה ולחזור
 לתפרט משתמש.

oמן בצורת קו תחתון "\_" מציין את התו בשדה B (stored term) א האופציות הבאות זמינות:

- הזז את הסמן "\_" בשדה B למיקום התו שברצונך לשנות.
  - התו שברצונך לשנות, לכתוב על או למחוק.
- הכנס תו חדש בסוף השורה עד שמספר התווים המקסימלי מושג.
- ניתן לשמור את השינויים שביצעת ולחזור למסך **E**nd ע"י מקשי החצים ופונקצייה משתמש.

#### (קו ייצור) אחירת קו/ ניהול קו (

במסך תפריט ראשי בחר "line" (קו ייצור) ולחץ
 תפריט "line" נפתח:

| line      |  |
|-----------|--|
|           |  |
|           |  |
|           |  |
| select    |  |
| export    |  |
| generate  |  |
| delete    |  |
| modify    |  |
| · · · · · |  |

ניתן להריץ את אופציות התוכנות הבאות:

- בחר קו ייצור שהוגדר ונשמר בעבר במכשיר.
- ראה 8.10.3. ייצוא נתונים למכשיר שהוגדר בהגדרות "Settings-> Output" (ראה 0.10.3. ייצוא נתונים (Output). נתונים (נתונים (וונים).
  - ליצור ולאחסן קו ייצור חדש.
  - למחוק קו ייצור קיים, שאין לגביו נתונים זמינים.
    - לשנות קווי ייצור קיימים.

ניתן לצאת מתפריט קו ייצור ע"י לחיצה על ESC וחזרה למסך תפריט ראשי.

8.7.1. בחירת קו

בתפריט 'קו ייצור' השתמש במקשי החצים למעלה/ למטה ע"מ לבחור את תפריט
 "select" ולחץ על Enter.

תפריט "line select" נפתח. קו הייצור שטרם נבחר מודגש בצבעים מנוגדים (רקע שחור ואותיות לבנות)

| line    |  |
|---------|--|
|         |  |
| Line 1  |  |
| Line 2  |  |
| Line 38 |  |
|         |  |
|         |  |
| Line 2  |  |

• אם רוצים לצאת מהמסך מבלי לשנות את הבחירה יש ללחוץ על ESC.

המוצר בשורה התחתונה ביותר (Line2 בדוגמא למעלה) מראה את קו הייצור האחרון שנבדק. השדה האמצעי מראה את רשימת הקווים הקיימים בזיכרון.

- השתמש במקשי החצים בכדי לשנות לקו הייצור הרצוי.
- לחץ Enter כדי לבחור את הקו. קו הייצור שנבחר עתה יופיע בשדה בתחתית המסך.
  - לחץ ESC לחזרה לתפריט 'Line'.

#### (Exporting lines) ייצוא קווים. 8.7.2

ניתן לשלוח מידע על כל קווי הייצור השמורים במכשיר למכשיר אחר שבוצעה לגביו התאמה מבעוד מועד (ראה הגדרות- output סעיף 8.10.3. ייצוא נתונים (Output))

- השתמש במקשי החצים למעלה ולמטה ע"מ לשנות לתפריט "export". (מתוך תפריט קו ייצור)
- לחץ Enter. מכשיר ה-Oxybaby שולח את המידע אודות קווי הייצור שנשמרו למכשיר נוסף ולאחר מכן חוזר למסך 'Line'.

#### (Generating lines) יצירת קו ייצור חדש 8.7.3

שדה הכנסת קו ייצור חדש (entry menu) מופיע לאחר בחירת "generate" בתפריט 'line

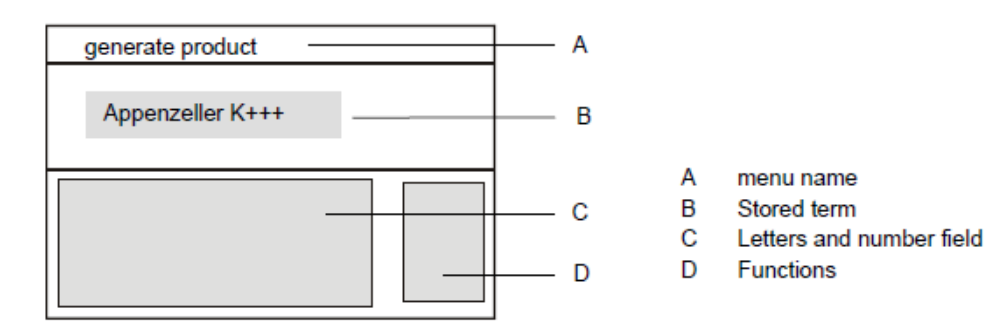

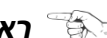

#### ראה פרקים 8.2 ו-8.2.1 אודות הכנסת תווים והכנסת מידע חדש. 🐨

(B) סימני ה"++++++++++ מייצגים מקום פנוי להכנסת תווים

ניתן להשתמש במקשי החצים ומקש Enter כדי להכניס קו חדש. אין להתחיל שם של קו ייצור חדש עם תו "רווח". אורך מינימלי 3 תווים.

בסיום לחיצה על <mark>End</mark> לשמירה וחזרה לתפריט "line".

אם אינך רוצה לשמור את השינויים, לחץ על ESC כדי לצאת ממסך "Entry" ולחזור למסך ."line" תפריט

#### (Deleting lines) מחיקת קווים 8.7.4

מיד לאחר בחירת "Delete" בתפריט קו הייצור יופיע המסך הבא:

| Line 12<br>Line K12<br>Line 11 |  |
|--------------------------------|--|

קו הייצור בטרם בחירה יופיע בצבעים מנוגדים (רקע שחור)

אם אין ברצונך למחוק קו ייצור, לחץ על ESC כדי לצאת מתפריט מחיקה ולחזור
 לתפרט "line".

צריך שלא יהיו במכשיר נתונים עבור קו הייצור שברצונך למחוק. 📆

- השתמש במקשי החצים למעלה / למטה בכדי לבחור את הקו שברצונך למחוק
  - לחץ על Enter. קו הנבחר יימחק.
- בחר קו ייצור אחר שברצונך למחוק או לחץ על ESC כדי לצאת מתפריט מחיקה
   ולחזור לתפריט line.

8.7.5 ביצוע שינויים עבור קו ייצור (Modifying lines)

אופצייה זו מאפשרת לבצע שינויים בקו ייצור שנבחר (קו הייצור שמוגדר כרגע)

נתונים שנשמרו (שם קו הייצור) ישתנו גם הם בהתאם לשינוי שיבוצע. אם ברצונך לשנות קו ייצור נוסף, יש תחילה לבחור אותו ("select" ראה פרק 8.7.1. **בחירת קו**).

מסך השינוי שיופיע לאחר בחירה ב"modify

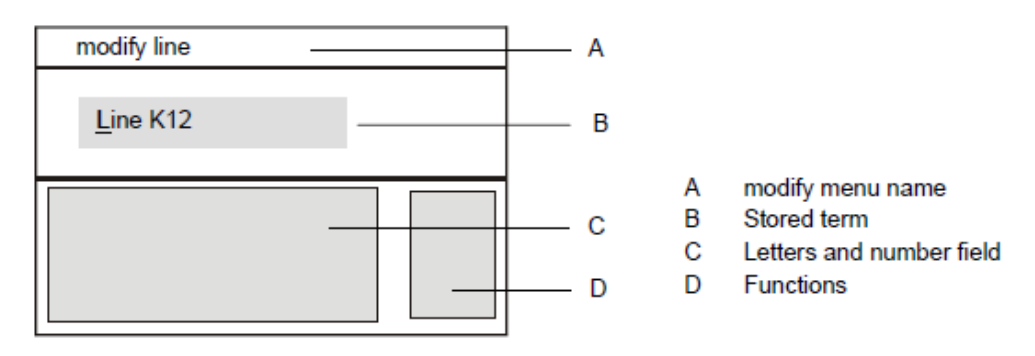

אם אין ברצונך לבצע שינוי בשם קו הייצור לחץ על ESC כדי לצאת מתפריט זה
 ולחזור לתפרט line.

(stored term) B סמן בצורת קו תחתון "\_" מציין את התו בשדה האופציות הבאות זמינות:

- הזז את הסמן "\_" בשדה B למיקום התו שברצונך לשנות.
  - התו שברצונך לשנות, לכתוב על או למחוק.
- הכנס תו חדש בסוף השורה עד שמספר התווים המקסימלי מושג.
- ע"י מקשי החצים ופונקצייה End ניתן לשמור את השינויים שביצעת ולחזור למסך
   line

#### (stored measurement data) נתונים 8.8

:במסך תפריט ראשי ייפתח התפריט הבא "log data" לאחר בחירת תפריט לאחר

| log data |  |  |
|----------|--|--|
|          |  |  |
|          |  |  |
| show     |  |  |
| delete   |  |  |
| export   |  |  |
|          |  |  |
|          |  |  |

הפונקצייה שטרם נבחרה תופיע בצבעים מנוגדים (רקע שחור) ניתן לבצע את הפעולות הבאות:

- הצגת הנתונים שנשמרו (log data)
- מחיקת הנתונים נשמרו (log data)
- ייצא הנתונים למכשיר שהותאם מראש (ראה פרק 8.10.3. **ייצוא נתונים** (**Output**)

ניתן לצאת ממסך "log data" ע"ימקש ESC ניתן לצאת ממסך

8.8.1. הצגת נתונים (Displaying log data)

בתפריט 'נתונים' השתמש במקשי החצים למעלה/ למטה ע"מ לבחור את תפריט
 Enter ולחץ על show"

:תפריט "show log data" נפתח

| show log d                               | ata                  |                         |                    |
|------------------------------------------|----------------------|-------------------------|--------------------|
| 02                                       | CO2                  | Bal.                    | Pres.              |
| > 20.9%<br>20.9%<br>20.7%                | 0.1%<br>0.2%<br>0.2% | 79.0%<br>78.9%<br>79.1% | 1074 mb<br>1074 mb |
| 19.07.20<br>Salami<br>A. Smith<br>Line K | )11 11:31:           | 01                      |                    |

החלק האמצעי של התפריט מציג את ערכי ריכוזי הגזים וכן את הלחצים. סימן ">" המופיע בתחילת השורה מציין המדידה שנבחרה כעת. אם הגדרת שלא להציג את ערכי גז ייחוס או ערכי לחץ (ראה פרק 8.10.6.3 ו8.10.6.4), לא יוצגו מדידות אלו גם כאן.

נתונים נוספים למדידה שנבחרה מוצגים בחלק התחתון של התפריט:

- תאריך ושעה שבה בוצעה המדידה.
  - מוצר, שהוגדר בעת המדידה
  - משתמש, שהוגדר בעת המדידה
    - קו, שהוגדר בעת המדידה
- אם ברצונך לבחור למדידה שמורה אחרת השתמש במקשי החצים למעלה/ למטה

• אם ברצונך לחזור למסך מדידה (Measuring and display) לחץ על ESC.

(Deleting log data) מחיקת נתונים .8.8.2

"Delet" הודעת אזהרה תוצג אחרי בחירה של תפריט

- אם אין ברצונך למחוק את הנתונים לחץ על ESC לחזרה לתפריט log data.
  - אם ברצונך כן למחוק את הנתונים לחץ על ENTER.
     כל הנתונים יימחקו

(Exporting log data) ויצוא נתונים ושליחתם. 8.8.3

ניתן לשלוח את כל הנתונים (data log) למכשיר שהוגדר מראש (ראה פרק 8.10.3. **ייצוא** נתונים (Output)). מרגע השליחה אין להפריע למכשיר, זמן שליחת הנתונים אורך עד 5 דקות, תלוי בכמות המידע שנשמר.

- השתמש בחצים למעלה או למטה כדי לשנות ולהיכנס לתפריט "export".
- לחץ על Enter. מכשיר ה-Oxybaby שולח את נתוני המדידות שנשמרו למכשיר
   האחר ואז חוזר לתפריט "log data".

#### (Calibration) כיול 8.9

תפריט הכיול ייפתח לאחר בחירה של תפריט כיול. ביצוע הכיול (פרק 9. כיול) מתאר בפירוט איך לבצע את הכיול למכשיר ה-Oxybaby.

| calibra | tion   |        |
|---------|--------|--------|
|         |        |        |
|         |        |        |
| 02      | Sensor | 0.0 %  |
| 02      | Sensor | 20.9 % |
| CO2     | Sensor | 0.0 %  |
| CO2     | Sensor | 100 %  |
|         |        |        |
|         |        |        |

בשל העובדה כי חיישן הלחץ עבר כיול חוץ מפעלי, אין צורך בכיול נוסף. יוצאי דופן 🏹 מכשיר בעל פונקצייה Oxybaby MED. ראה סעיף 15, 15.8 במדריך המלא.

#### (Settings) הגדרות 8.10

בבחירת תפריט הגדרות מתפריט ראשי יופיע המסך הבא:

| settings      |  |
|---------------|--|
|               |  |
|               |  |
| language      |  |
| date and time |  |
| output        |  |
| contrast      |  |
| brightness    |  |
| sensors       |  |

ניתן לבחור בתוכניות הבאות:

- בחירת/ שינוי שפה
- לקבוע זמן ותאריך
- לשלוח נתונים 'החוצה'
- קביעת ניגודיות ובהירות של המסך \_
- קביעת חיישנים/ קביעת מאזן גזים/ קביעת לחצים
- הגדרות אחרות" מאפשר לך לשנות הגדרות נוספות, כגון, ניתן להגדיר את סף" \_ שממנו תופיעה הודעת אזהרה בדבר מחט חסומה.
  - . גירסאות- מאפשר לראות את המידע על מכשיר ה-Oxybaby שברשותך.
    - עדכונים- ניתן לבצע עדכון תוכנת ההפעלה למכשיר.
  - השתמש במקשי החצים למעלה ולמטה כדי לשנות את התוכנית הרצוייה. •
    - לחץ על Enter לבחירה של התוכנית. • ניתן לצאת מהתפריט "setings" ע"י לחיצה על ESC.

8.10.1. שפה (Language

אחרי בחירה של תפריט השפה ייפתח תפריט בחירת שפה במכשיר.

השפה שטרם נבחרה תופיע בצבעים מנוגדים (רקע שחור). השפה השורת הכותרת בצד ימין למעלה תמיד תראה את שם השפה באנגלית. בשורה התחתונה ביותר תופיע הבחירה שמוגדרת כרגע.

| language   | German |
|------------|--------|
|            |        |
| Deutsch    |        |
| English    |        |
| Espanol    |        |
| Italiano   |        |
| Nederlands |        |
| Deutsch    |        |

- אם אינך רוצה לשנות את שפת המכשיר, לחץ על ESC לחזרה למסך תפריט הגדרות.
- בעזרת מקשי החצים בחר את השפה הרצוייה, שם השפה באנגלית תשתנה בפינה הימנית העליונה בהתאם לשפה שטרם נבחרה (עם רקע כהה)
  - לאישור Enter •
  - השפה שנבחרה תעודכן בשורה התחתונה של התצוגה.
    - לחץ על ESC ליציאה.

8.10.2. שעה ותאריך (Date and time) לאחר בחירת שיה ותאריך יופיע המסך הבא:

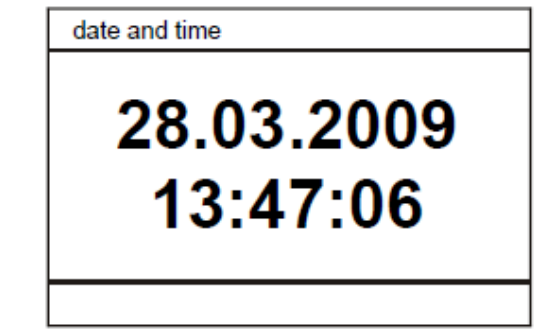

אם אינך רוצה לשנות את השעה ו/או התאריך לחץ על ESC ע"י לחזור לתפריט הגדרות.

הזמן ממשיך להתקדם ברקע גם בזמן כיוון שעה ותאריך. 🏐

- לחץ על מקש חץ ימינה 🕑 ה-entry screen יופיע תחת המספר הראשון.
- מקשי החצים שמאלה וימינה מאפשרים לזיז את הסמן "\_" מתחת למסר שרוצים לשנות.
  - ניתן להשתמש במקשי החצים למעלה או למטה לשנות את הערך המספרי.
    - .Enter לאישור השינוי יש ללחוץ על •
    - אם אין רוצים לאשר את השינוי יש ללחוץ על ESC.
       מכשיר ה-Oxybaby חוזר לתצוגה רגילה.
       לחץ על ESC כדי לצאת ממסך שעה ותאריך וחזרה לתפריט הגדרות.

(Output) ייצוא נתונים.8.10.3

לאחר בחירה ""output", יופיע מסך בחירת סוג תקשורת להעברת הנתונים. התוכנית שטרםנבחרה תופיע בצבעים מנוגדים, ניתן לבחור אחת מבין האופציות הנ"ל

| select output         |
|-----------------------|
| USB<br>Output Format  |
| search for BT devices |

- ייצוא נתונים באמצעות חיבור עם כבל USB. ■
- (BT הגדר את המכשיר למשלוח (זמין רק למכשיר עם אופציית) Output Format" ■

ראה פרק 14 במדריך המלא), מאפשר לך את האופציות הנוספות Bluetooth דבאות: הבאות:

- חיפוש אחרי מכשירים עם BT) Bluetooth) וחיבור לאחד מהמכשירים שנמצאו.
- מכשירים שכבר נמצאו ובוצעה התאמה. רשימה מצומצמת של מכשירים יופיעו
   ברשימה. ה-Oxybaby יבצע 'כתיבה על' חיבורים ישנים במסגרת כמות המקום שיש
   ברשימה.

. Bluetooth אופציית + Oxybaby קרא אודות מידע טכני למכשיר 🍯

. הדפסה למכשיר בחיבור ישיר של USB אינה אפשרית 🕤

בשימוש במכשיר בחיבור עם רכזת USB, הרכזת חייבת להיות מחוברת למקור חשמל.  $^{\circ}$ 

- השתמש במקשי החצים למעלה ולמטה כדי לבחור באופצייה הרצוייה
  - Enter לחץ על •

מכשיר היצוא נבחר מוגדר לכל תפריטי היצוא ב-Oxybaby. בחלק התצוגה התחתון ניתן לראות את המכשיר שמוגדר.

• הגדר מכשיר נוסף/ אחר או לחץ על ESC כדי לחזור לתפריט הגדרות.

(Bluetooth הגדרות לייצוא נתונים (רק עבור מכשיר עם אופציית 8.10.3.1 אחרי בחירה של "output format" יוצג התפריט הבא:

| Output Format     |     |
|-------------------|-----|
| ASL Ap 1300 BT SN | MAX |
| PC 2              |     |
|                   |     |
|                   |     |
|                   |     |
|                   |     |
|                   |     |

עבור כל מכשיר ניתן להגדיר את רוחב העמודה של הפלט. כאשר בתוך ביטוי, המכשיר לא יפרק אותה לשתי שורות. פנה למדריך היצרן או בדוק את הפלט והתאם את ה-Oxybaby.

השתמש במקשי החצים למעלה ולמטה ע"מ לבחור הגדרות. קו תחתון "\_\_\_\_"
 מצביע על הפריט שנבחר.

- השתמש במקשי החצים ימין ושמאל כדי לשנות את הפריט שנבחר.
  - לחץ על Enter לשמירה.
- "select output" בצע שינוי נוסף או לחץ על ESC בדי לחזור לתפריט

8.10.4. ניגודיות (Contrast)

לאחר בחירה של ניגודיות יופיע המסך הבא:

| contrast   |          |
|------------|----------|
|            | 16:47:16 |
| modify cor | ntrast   |

• אם אין ברצונך לשמור את השינויים לחץ על ESC כדי לחזור לתפריט הגדרות.

ניגודיות התצוגה תשתנה באופן אוטומטי מבלי צורך בשמירה. 📆

- לחץ על מקשי החצים ימינה או למעלה ע"מ להעלות את הניגודיות
- לחץ על מקשי החצים שמאלה או למטה ע"מ להוריד את הניגודיות
  - ברגע שרמת הניגודיות הרצוייה הושגה לחץ על Enter כדי לשמור.
    - לחץ על ESC כדי לחזור לתפריט הגדרות.

8.10.5. בהירות (Brightness)

לאחר בחירה של בהירות יופיע המסך הבא:

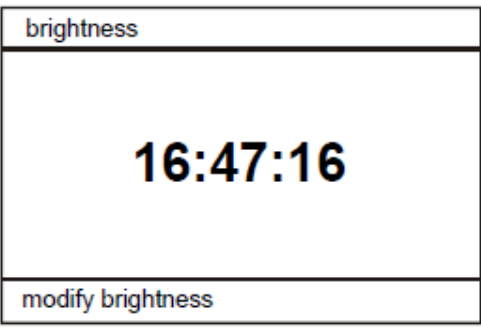

• אם אין ברצונך לשמור את השינויים לחץ על ESC כדי לחזור לתפריט הגדרות.

ניגודיות התצוגה תשתנה באופן אוטומטי מבלי צורך בשמירה. ניתן לבחור בין 2 רמות 🏐 בהירות.

- לחץ על מקשי החצים ימינה או למעלה ע"מ להעלות את רמת הבהירות
- לחץ על מקשי החצים שמאלה או למטה ע"מ להוריד את רמת הבהירות
  - ברגע שרמת הניגודיות הרצוייה הושגה לחץ על Enter כדי לשמור.
    - לחץ על ESC כדי לחזור לתפריט הגדרות.

#### 8.10.6. הגדרות חיישן (Sensor settings) לאחר בחירת "sensor" בתפריט יפתח המסך הבא:

| Sensor settings |
|-----------------|
|                 |
| O2 Sensor       |
| CO2 Sensor      |
|                 |
|                 |
|                 |
|                 |

בתמונה הנ"ל נראה מכשיר Oxybaby עם חיישנים לחמצן ודפ"ח. חיישנים נוספים לסוגי גזים אחרים אפשריים.

- אם אין ברצונך לשמור שינויים בהגדרות החיישנים לחץ על ESC כדי לחזור
   לתפריט הגדרות.
  - השתמש במקשי החצים למעלה / למטה ע"מ לבחור את החיישן הרצוי.

עבור מכשיר Oxybaby עם אופצייה MED ניתן לשנות את ההגדרות עבור חיישן הלחץ (ראה סעיף 15.8 במדריך המלא).

.Enter לחץ על

**0<sub>2</sub> חיישן** .8.10.6.1

. אם אין ברצונך לבצע שינויים עבור חיישן זה לחץ על ESC איז אה לתפריט הגדרות.

| O2 sensor settings  |        |
|---------------------|--------|
| lower cal. point:   | 0.0 %  |
| upper cal. point:   | 20.9 % |
| fractional digits:  | 1      |
| replace sensor.     | no     |
| gas name:           | 02     |
| unit.               | 100    |
| pres. compensation. | 100    |
| sensor quality:     | 100%   |

ניתן לשנות את הגדרות החיישן הבאות:

- נקודת כיול נמוכה, גבוהה יותר, ספרות עשרוניות
  - רק לאחר החלפן חיישן לחמצן:

כי החיישן לחמצן הוחלף. "replace sensor" להודיע למכשיר ה-Oxybaby ע"י הנתונים הבאים הינם רק לתצוגה או שנקבעו בהגדרות מפעל: שם הגז, יחידות, פיצוי לחץ, ממוצע, איכות חיישן.

- השתמש במקשי החצים למעלה / למטה ע"מ לבחור את הערך הרצוי. קו תחתון
   "\_\_\_\_" מצביע על הערך שנבחר.
  - השתמש במקשי החצים ימינה ושמאלה עדי לשנות את הערך שנבחר.
    - לחץ על Enter לשמירה
  - " Sensor settings" שנה ערך נוסף או לחץ על ESC שנה ערך נוסף או לחי

#### **CO<sub>2</sub> חיישן** 8.10.6.2

• אם אין ברצונך לבצע שינויים עבור חיישן זה לחץ על ESC ליציאה לתפריט הגדרות.

| CO2 sensor settings |       |
|---------------------|-------|
| lower cal. point:   | 0.0 % |
| upper cal. point:   | 100 % |
| fractional digits:  | 1     |
| gas name:           | CO2   |
| unit:               | %     |
| pres. Compensation: | 100   |
| averaging:          | 24    |

ניתן לשנות את הגדרות החיישן הבאות:

נקודת כיול נמוכה, גבוהה יותר, ספרות עשרוניות

הנתונים הבאים הינם רק לתצוגה או שנקבעו בהגדרות מפעל: שם הגז, יחידות, פיצוי לחץ, ממוצע.

- השתמש במקשי החצים למעלה / למטה ע"מ לבחור את הערך הרצוי. קו תחתון
   "\_\_\_\_" מצביע על הערך שנבחר.
  - השתמש במקשי החצים ימינה ושמאלה עדי לשנות את הערך שנבחר.
    - לחץ על Enter לשמירה
  - " Sensor settings" שנה ערך נוסף או לחץ על ESC שנה ערך נוסף או לחץ ש

#### (Balance Gas (carrier gas, zero gas)) גז נשא/ גז לייחוס 8.10.6.3

אם אין ברצונך לבצע שינויים עבור חיישן זה לחץ על ESC ליציאה לתפריט הגדרות.

| Sensor settings (Balance gas)                          |                      |
|--------------------------------------------------------|----------------------|
| Display sensor<br>fractional digits<br>Gasname<br>Unit | YES<br>0<br>BAL<br>% |

ניתן לשנות את הגדרות החיישן הבאות:

- גז משווה (carrier gas, zero gas) איוצג בתצוגה כן/ לא -
  - ספרות עשרוניות: ספרות עשרוניות גלויות
    - שם הגז: בחירה מתוך רשימה
- השתמש במקשי החצים למעלה / למטה ע"מ לבחור את הערך הרצוי. קו תחתון
   " מצביע על הערך שנבחר.
  - השתמש במקשי החצים ימינה ושמאלה עדי לשנות את הערך שנבחר.
    - לחץ על Enter לשמירה
  - " Sensor settings" שנה ערך נוסף או לחץ על ESC שנה ערך נוסף או לחץ של

#### **8.10.6.4 חיישן לחץ**

אם אין ברצונך לבצע שינויים עבור חיישן זה לחץ על ESC ליציאה לתפריט הגדרות.

| · · ·                                                     |                             |
|-----------------------------------------------------------|-----------------------------|
| Sensor SETTINGS (pressure sensor)                         |                             |
| Display sensor<br>fractional digits<br>Unit<br>averaging: | <u>YES</u><br>0<br>mb<br>16 |

ניתן לשנות את הגדרות החיישן הבאות:

- ערכי לחץ שנמדדו, שיוצגו בתצוגה כן/ לא
- ספרות עשרוניות: ספרות עשרוניות גלויות
- יחידות לחץ: בחירה מתוך רשימה (mb = mbar, b = bar, hpa = hectopascal, psi = pound-force per square inch)
  - השתמש במקשי החצים למעלה / למטה ע"מ לבחור את הערך הרצוי. קו תחתון
     "\_\_\_\_" מצביע על הערך שנבחר.
    - השתמש במקשי החצים ימינה ושמאלה עדי לשנות את הערך שנבחר.
      - לחץ על Enter לשמירה
    - " Sensor settings" שנה ערך נוסף או לחץ על ESC שנה ערך נוסף או לחץ ש

(Other settings). הגדרות נוספות 8.10.7

| other settings |       |
|----------------|-------|
| needle blocked | 35 %  |
| purge time     | 2.0 s |
| meas. time     | 6.0 s |
|                |       |
|                |       |
|                |       |
|                |       |

- . אם אין ברצונך לבצע שינויים לחץ על ESC אם אין ברצונך לבצע שינויים לחץ או אם אין ברצונך לבצע שינויים לחי
- השתמש במקשי החצים למעלה / למטה ע"מ לבחור את הערך הרצוי. קו תחתון
   " מצביע על הערך שנבחר.
  - השתמש במקשי החצים ימינה ושמאלה עדי לשנות את הערך שנבחר.
    - לחץ על Enter לשמירה
  - " Sensor settings" שנה ערך נוסף או לחץ על ESC שנה ערך נוסף או לחץ של

#### מחט חסומה needle blocked

כאן ניתן לכוון את הרמה שממנה תוצג הודעת אזהרה בדבר מחט חסומה.

meas. (measurement) time) / purge time (parameter for spot check) ניתן לכוון את משך הזמן לביצוע הדגימה וניקוי עמוב מצבים מדידה- דגימה עצירה ו-."Tiny"

המלצת היצרן לא לשנות את ההגדרות של זמני המדידה והניקוי. שינוי בערכים אלו עלול 📆 להביא לירידה באיכות המדידה. נא ליצור קשר עם WITT בטרם ביצוע כל שינוי.

- זמן 'ניקוי' (A) את החיישן-"purge time" (גדיר כמה זמן האוויר שנדגם "יישטוף" את החיישן במכשיר ה-Oxybaby מבלי להילקח בחשבון בביצוע המדידה (ערכים נמדדים מוצגים, אבל לא נלקחים בחשבון). לא ניתן להגדיר ערך מתחת לסף מינימלי.
- (רק במצב תפעול מדידה- עצירה) מון מדידה (meas. Time" (B) זמן מדידה למשך כמה זמן המשאבה תפעל (C). במצב התצוגה בעת ביצוע המדידה מופיע סרגל התקדמות לכמה זמן נותן לביצוע המדידה.

לדוגמא: זמן מדידה מוגדר 6 שניות, התצוגה תתחיל ב-5 שניות.

- לאחר שמשך זמן הפריקה הסתיים מכשיר ה-Oxybaby יתחיל לנתח את ריכוז הגזים **(D)**.
  - Purge time: part of the measurement Α time which is used for purging
  - B Measurement time (E to G),
  - C Time the pump is running (only samplehold measurements)
  - D Sensor is analysing the gas concentration, (analysis time, F to G)

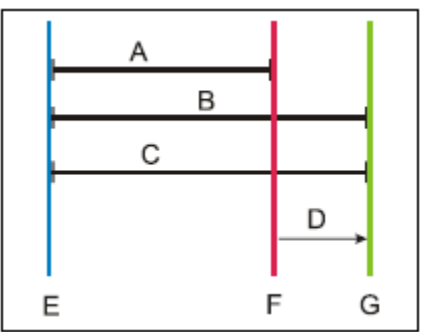

(Version) גרסאות .8.10.8 לאחר בחירת "Version" בתפריט הבא:

| show version                                                                     |                                                                                     |
|----------------------------------------------------------------------------------|-------------------------------------------------------------------------------------|
| OXYBABY VI<br>Device no.<br>DSP module<br>LDP module<br>CO2 module<br>MIO module | B6.21.03.13<br>12345678<br>G6 - 010701<br>L3 - 030304<br>L1 - 010102<br>M2 - 030101 |
|                                                                                  |                                                                                     |

בתצוגה מופיע דגם המכשיר, מספר סידורי של המכשיר ומספר ערכי יצרן.

לחץ על ESC ליציאה מתפריט זה חזרה למסך הגדרות.

#### (Update) עדכונים.8.10.9

במהלך ביצוע עדכון כל המידע במכשיר (מוצרים, קווי ייצור, משתמשים) וכל הנתונים של המדידה שנשמרו במכשיר יימחקו. ההמלצה היא לשמור את כל המידע (לדוגמא באמצעות תוכנת OBCC של חברת WITT, ראה סעיף 12).

ניתן לעדכן את תוכנת התפעול במכשיר. העדכון זמין ע"ג כרטיס SD.

- הזז את הכיסוי בצידו הימני של המכשיר.
- חבר מקור חשמל (A) בעזרת מתאם USB.
- הכנס את כרטיס SD שעליו העדכון עמוק לתוך כניסה B (עד שמגיע למקומו). כיוון הכרטיס חייב להיות כאשר הפנים של הכרטיס באותו כיוון של התצוגה.

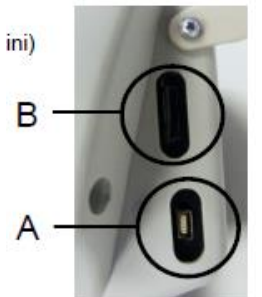

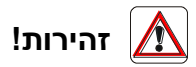

#### אין להשתמש בכוח כדי להכניס את כרטיס ה- SD לכניסת SD. אחרת אתה עלול לגרום נזק לכרטיס ה-SD או למכשיר ה-Oxybaby.

- בתפריט הגדרות השתמש במקשי החצים למעלה/ למטה כדי לשנות "update".
  - . לחץ על Enter כדי להריץ את העדכון.

תצוגת ה-Oxybaby תהיה חשוכה למשך זמן בו מתבצע העדכון (אורך עד כ-5 דקות). נורית LED בסמוך לכניסת SD תהבהב בסיום תהליך העדכון.

אם התצוגה חזרה אחרי 10 שניות, סימן שהעדכון נכשל. יש לבדוק:

- אם כבל מקור החשמל המחובר ל-USB כיאות (סימן המצביע על חיבור מופיע
   בתצוגה). אחרת חבר את המכשיר למחשב (באמצעות USB) לוודא כי הכבל/ חיבורים תקינים.
- במכשיר ה- SD בדוק האם כרטיס SD תקין והוכנס בצורה נכונה לכניסת ה-SD במכשיר ה-Oxybaby. בדוק באמצעות חיבור USB למחשב כי הקבצים על כרטיס ה- SD לא ניזוקו.

חייב להיות מחובר למקור חשמל במהלך ביצוע העדכון. 🎲 מכשיר ה-Oxybaby

לאחר ביצוע עדכון בצורה מוצלחת, התצוגה חוזרת למסך מדידה ( measuring and display)

- :SD-ע"מ להוציא את כרטיס ה
- לחץ לחיצה קטנה על כרטיס ה- SD בכיוון המכשיר ושחרר (כמו קפיץ). ולאחר מכן הוציא את הכרטיס בלי מאמץ.

#### 9. כיול

יש לכייל את המכשיר בתדירות קבועה. למרבית היישומים ביצוע כיול שבועי יהיה מספק, אולם, למען בדיקות מדוייקות יותר מומלץ לבצע כיול לפני כל מדידה. בהתאם לכל שינוי בסביבה (תנודות חזקות בזמן מעבר או שינויים משמעותים בטמפרטורה) גם כן ישנו צורך לבצע כיול.

אם רמת הריכוז שהתקבלה מתחת ל-0% (ערכים במינוס) או מעל 100%, זהו מדד כי יש צורך בכיול המכשיר.

בלון גז עם הגז מתאים לכיול (ראה נתונים טכניים), והמצויד במפחית לחץ ישמש כמקור גז עבור כיול. הרכב הגזים בבלון הגז חיב להיות תואם לנקודת הכיול שברצונך לכייל את המכשיר (ראה נתונים טכניים).

כל זאת גם להיפך:

ריכוז הגז המותאם לנקודת הכיול (הגדרות חיישן) צריך להתאים את ריכוז הגז בבלון הגז לכיול שבשימוש. אתה יכול לשנות את נקודות הכיול (ראה סעיף 8.10.6, "הגדרות חיישן").

מכיוון שחיישן הלחץ בעל כיול קבוע (הגדרות המפעל), אין צורך בביצוע כיול נוסף 🕉 לחיישן זה.

#### .Med יוצא דופן מכשיר Oxybaby עם אופצייה

במכשיר בעל אופצייה Med כולל גם חיישן לחץ. להוראות אודות כיול חיישן לחץ ראה סעיף 15.7.1 במדריך המלא

#### יש לוודא שהמכשיר יציב בעת ביצוע הכיול. 🕉

CO<sub>2</sub>- אם קיים, היצרן ממליץ קודם על כיול חיישן עבור O<sub>2</sub> ורק לאחר מכן את חיישן ה-CO<sub>2</sub> אם קיים, היצרן ממליץ קודם על כיול חיישן עבור A קיימים שני החיישנים)

- כיול לנקודה בה 0% חמצן. (מומלץ בסביבה בה יש 100% גז חנקן N₂ או ארגון).
- כיול לנקודה בה יש 0% CO₂. (מומלץ בסביבה בה יש 100% גז חנקן N₂ או ארגון).
  השתמש בגז נשא (balance gas, zero gas) אשר קיים בגז שרוצים לבדוק.
  - .O₂- כיול בנקודת הכיול של ה-O₂.
  - כיול לנקודת הכיול של CO2 (מומלץ 100% CO2).

בתפריט הכיול (ראה פרק 8.9 כיול (Calibration)) בחר את תהליך הכיול הרצוי ע"י חץ למטה ו-Enter ולחץ על GO להתחלה.

סרגל התקדמות בתצוגה (למעלה במסך) יהבהב תוך כדי תהליך הכיול. ברגע שהתהליך ייסתיים, יישמע אות והחלק העליון בתצוגה יפסיק להבהב.

#### זהירות!

לכל תהליכי המדידה והכיול לוודא כי תא המדידה בOxybaby לא יהיה תחת לחץ. הגז שרוצים למדוד חייב תמיד להישאב על ידי המשאבה בלחץ אטמוספרי (= לחץ סביבה). אין לשאוב נוזלים!

ללא קיום זה עלולות להתקבל מדידות שגויות, או לגרום נזק למכשיר

#### (O2 or CO2) 0 נקודת כיול 9.1

- אי שמירה על כלל זה CO<sub>2</sub> אין להשתמש ב-CO כגז אפס לצורך כיול 0% של חיישן O<sub>2</sub> . אי שמירה על כלל זה עלולה להביא לתוצאות מדידה שגויות.
- היצרן ממליץ על ביצוע מדידות אך ורק עם גז אפס (גז נשא) בטרם כיול החיישן. זאת היצרן ממליץ על ביצוע מדידות אך ורק עם גז אפס (גז נשא) בכדי להעלות את הדיוק של המדידה. במידה ומוצגת שגיאה ראה פרק 11.1 מחט או פילטר חסום.
- ע"מ לכייל את ריכוז 0. לכל גז, השתמש בבלון גז מתאים (ראה נתונים טכניים), חבר אליו שסתום ויסות לחץ ולאחר מכן חבר שרוול מגן או חתיכת צינור רופף לשסתום ויסות הלחץ.
  - אפשר לגז לזרום דרך הצינור באופן חופשי אל הסביבה, נסה לכוון ללחץ וזרימה הנמוכים ביותר האפשריים.

רק לאחר שמערכת שסתום / צינור 'שטפה' מספיק (לשטוף את אוויר בסביבה):

החזק את המחט של ה- Oxybaby בצינור כך שהאוויר בצינור יוכל להישאב
 למכשיר. אז לחץ על GO לתחילת הכיול.

עמוק ככל שניתן לתוך הצינור ובדוק שאין הצטברות של גז Oxybaby הכנס את מחט ה-ועלייה בלחץ. החזק את המחט בצינור עד לתום תהליך הכיול.

• המתן עד שהמכשיר ישמיע אות (צליל)

המכשיר מקבל את הערך שכוייל באופן אוטומטי. במקביל, התצוגה מראה תיקון (במידה ויש) ל-0.0%.

#### 9.2 נקודת כיול מדידה עבור חמצן

ניתן לכיל את נקודת המדידה (20.9%) ע"י אוויר נקי. `

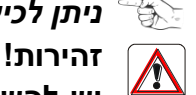

יש להשתמש באוויר נקי, ללא שמנים אחרת תא האלקטרוכימי של מדידת החמצן עלול להינזק.

- בתפריט כיול: •
- בחר "O2 Sensor 20.9%" לכיול ע"י חץ למטה ומקש Enter לאחר מכן לחץ על
   GO להתחלה.
  - וודא כי אין לחץ מצטבר על המחט בעת השאיבה. 🔹
    - המתן עד להישמע צליל המעיד על סיום.
  - . מכשיר ה-Oxybaby מקבל באופן אוטומטי את ערך הכיול.
    - בו בזמן, הערך בתצוגה משתנה ל- 20.9%

#### 9.3 נקודת כיול עבור דפ"ח

O<sub>2</sub>) 0 למען קבלת תוצאות מדוייקות יותר, חברת WITT ממליצים קודם על כיול נקודת (O<sub>2</sub>) סישען קבלת תוצאות מדוייקות יותר, חברת O<sub>2</sub>). ולאחר מכן על כיול חיישן O<sub>2</sub>: ולאחר מכן על כיול חיישן O<sub>2</sub>: ולאחר מכן על כיול חיישן O<sub>2</sub>

השתמש בגז נשא (balance gas, zero gas) אשר נמצא בגז אותו רוצים לבדוק.

- כאשר מכיילים את נקודת CO<sub>2</sub>, יש להשתמש בבלון גז מתאים לכיול (ראה פרטים טכניים).
  - חבר לבלון הגז שסתום ויסות לחץ ולאחר מכן חבר שרוול מגן או חתיכת צינור רופף לשסתום ויסות הלחץ.
    - אפשר לגז לזרום דרך הצינור באופן חופשי אל הסביבה, נסה לכוון ללחץ וזרימה הנמוכים ביותר האפשריים.

רק לאחר שמערכת שסתום / צינור 'שטפה' מספיק (לשטוף את אוויר בסביבה):

החזק את המחט של ה- Oxybaby בצינור כך שהאוויר בצינור יוכל להישאב
 למכשיר. אז לחץ על GO לתחילת הכיול.

עמוק ככל שניתן לתוך הצינור ובדוק שאין הצטברות של גז Oxybaby הכנס את מחט ה-ועלייה בלחץ. החזק את המחט בצינור עד לתום תהליך הכיול.

- בתפריט הכיול:
- בחר "CO<sub>2</sub> sensor 100%" באמצעות חץ למטה ו-Enter. התחל את הכיול ע"י
   GO לחיצה על GO
  - המתן עד שהמכשיר ישמיע אות (צליל).

המכשיר מקבל את הערך שכוייל באופן אוטומטי. במקביל, התצוגה מראה תיקון (במידה ויש) ל-CO<sub>2</sub> 100%.

#### 10. הודאות שגיאה/ התראות

לרוב יישמע צליל כאשר תופיע הודעת שגיאה. יופיע סימן מהבהב בתצוגת המכשיר. 🛞

| תיקון                                                                                                    | סיבה                                                      | הודעת שגיאה                                                           |
|----------------------------------------------------------------------------------------------------|-----------------------------------------------------------|-----------------------------------------------------------------------|
| 0% עבוד עם גז חמצן או דפ"ח בריכוז<br>(zero gas, carrier gas, balance gas )                                                       | בעת כיול גז אפס רמת הגז<br>O2 או CO2 גבוהה או שווה<br>ל7% | zero gas high                                                         |
| חבר את מכשיר ה-Oxybaby למקור<br>חשמל/ מטען ע"י מתאם USB.                                                                         | יש לטעון את הסוללות                                       | battery low                                                           |
| בדוק את הפילטר והמחט לסימני<br>חסימה, לאחר מכן נקה או החלף<br>במידת הצורך.                                                       | מחט/ פילטר סתום                                           | sensor defect                                                         |
| החלף את חיישן O <sub>2</sub>                                                                                                    | O <sub>2</sub> שגיאת חיישן                                |                                                                       |
| בדוק את המחט ואת הפילטר, נקה או<br>החלף במידת הצורך. לחץ על ESC<br>כדי לצאת מההודעה ולהתחיל<br>במדידות. ניתן לכוון את רמת החסימה | מחט/ פילטר סתום<br>הודעת שגיאה זו אינה מופיעה             | needle blocked                                                        |
| שממנה תוצג ההתראה (ראה פרק<br>8.10.7. הגדרות נוספות ( Settings)                                                                  | במצב תפעול אחוז                                           |                                                                       |
| בדוק את הגז                                                                                                    | גז לכיול אינו נכון                                        | calibration not                                                       |
| בדוק את נתיב הדיגום לזיהומים                                                                                                    | זרימת גז לסירוגין                                         | possible                                                              |
| קבע לחץ נמוך ככל שניתן מוסת הלחץ<br>של בלון הגז לכיול                                                                            | לחץ גז גבוה מידי עם גז אפס/<br>גז לכיול                   |                                                                       |
| חברת מקור חשמל למכשיר. נורית<br>LED מתחת לנקודת החיבור (USB)<br>בצידו הימני של המכשיר צריכה<br>לאותת במחזוריות X X               | סוללות המכשיר התרוקנו                                     | Display<br>remains dark                                               |
| חברת מקור חשמל למכשיר. נורית<br>LED מתחת לנקודת החיבור (USB)<br>בצידו הימני של המכשיר צריכה<br>לאותת במחזוריות X 6               | סוללות המכשיר התרוקנו<br>בצורה חזקה                       |                                                                       |
| במידה ולאחר כ-5 דקות המכשיר לא<br>נדלק- פנה לשירות הלקוחות של<br>/WITT                                                           |                                                           |                                                                       |
| שלול סיבות נוספות (ראה פרק 11.3<br>שגיאה שאספקת חשמל/ סוללות), אם<br>קיימת שגיאה, שלח את המכשיר<br>לשירות הלקוחות של WITT        | שגיאה במקור אספקת<br>החשמל או של הסוללות<br>הנטענות       |                                                                       |
| שלול סיבות נוספות (ראה פרק 11.4<br>שגיאת משאבה),<br>במקרה הצורך ש לשלוח את המכשיר<br>לשירות הלקוחות של WITT.                     | שגיאת משאבה                                               | The OXYBABY<br>does not "hum"<br>when you start<br>the<br>measurement |

| תיקון                                                                                                    | סיבה                                                                                                    | הודעת שגיאה                                                                                                    |
|----------------------------------------------------------------------------------------------------|----------------------------------------------------------------------------------------------------|----------------------------------------------------------------------------------------------------|
| יש לבצע כיול של המכשיר לגז שבו<br>נקראה השגיאה. במיוחד לנקודת<br>אפס.                                                                                                    | התראה לכך שיש לכייל את<br>המכשיר בהקדם.                                                                 | Indication of<br>concentration<br>measurements<br>over 100 % or<br>below zero<br>(e.g0.1%), or<br>message<br>"Please<br>calibrate the<br>analyzer<br>immediately"<br>appears |
| לאחר ביצוע מדידה ראשונה עם פריט<br>שנבחר, הודעת השגיאה תוסר.                                                                                                    | לאחר המדידה שבוצעה<br>אחרונה בחרת מוצר/ קו ייצור/<br>משתמש אחר. ההודעה באה<br>למנוע שמירה במקום לא נכון | Measurement<br>invalid (no<br>fault, normal<br>(behavior                                                                                                    |
| בדוק את הפילטר והמחט לסימני<br>חסימה, לאחר מכן נקה או החלף<br>במידת הצורך.<br>שלול סיבות נוספות (ראה פרק 11.1<br>מחט או פילטר חסום),<br>במקרה הצורך ש לשלוח את המכשיר<br>לשירות הלקוחות של WITT. | מחט/ פילטר סתום<br>שגיאה בחיישן לחץ                                                                     | During the<br>measurement<br>of ambient air:<br>the shown<br>(start) pressure<br>value is<br>differing from<br>the ambient<br>pressure<br>(deviation                         |
|                                                                                                    |                                                                                                    | greater than +/-<br>(10mbar                                                                                                    |
| לחץ על GO ברציפות למשך מינ' 10<br>שניות. מכשיר ה-Oxybaby יפעל<br>שוב.<br>במידת הצורך שלח את המכשיר<br>לשירות הלקוחות של WITT.                                                                    | תקלה פנימית נדירה                                                                                       | Menu is frozen.<br>Pressing the<br>keys shows no<br>reaction. No<br>acoustic<br>.signals                                                                                     |

### (מתחת למכסה בצד ימין של המכשיר) LED נורית 10.1

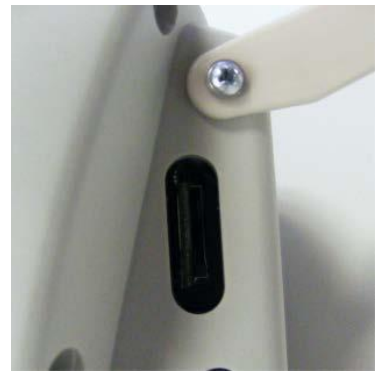

| סטטוס                                         | LED                                 |
|-----------------------------------------------|-------------------------------------|
| מצב תפעול שגרה, המכשיר פועל                   | הבהוב מחזורי 1 X                    |
| טעינה של הסוללות באמצעות USB (מחשב), סמל      | הבהוב מחזורי 2 X                    |
| סוללה מופיע על המסך של המכשיר                 |                                     |
| טעינה של הסוללות באמצעות מכשיר טעינה          | הבהוב מחזורי 3 X                    |
| מטען), סמל סוללה מופיע על המסך של המכשיר)     |                                     |
| טעינה לא רציפה באמצעות USB (מחשב), הסוללות    | הבהוב מחזורי 4 X                    |
| טעונות, סמן הסוללה אינו מפיע ע"ג המסך         |                                     |
| טעינה לא רציפה באמצעות מכשיר טעינה (מטען),    | הבהוב מחזורי 5 X                    |
| הסוללות טעונות, סמן הסוללה אינו מפיע ע"ג המסך |                                     |
| טעינה, הסוללות התרוקנו מאוד, המכשיר מכובה     | הבהוב מחזורי 6X                     |
| SD מתבצע תהליך עדכון תוכנה ע"י כרטיס          | sporadic flickering                 |
| המכשיר כבוי                                   | flashes quickly (weak / cyclically) |
| המכשיר כבוי, הסוללות התרוקנו מאוד.            | LED off                             |

#### 11. אחזקה, תחזוקה ותיקונים

מכשיר ה-Oxybaby יפעל באופן מהימן במשך שנים רבות עם דרישת תחזוקה וטיפול נמוכה כאשר מיושמות הנקודות הבאות:

- הקפד להשתמש רק בפילטרים (מסננים) באיכות טובה פילטרים מזוהמים יכולים לעכב את קצב זרימת הגז המדידה דרך תא המדידה או שהפילטר עלול להיכשל בסינון יאות של גופים זרים מחוץ לגז המדידה.
- בדוק בתדירות קבועה את המחט (שאינה חסומה)
  אם המחט חסומה אוויר לא יוכל להישאב לתא המדידה. התוצאה תהיה הופעת הודעת שגיאה. יש להחליף במיידי את המחט בחדשה כאשר היא חסומה או עקומה.
  - דאג ניקיון של המכשיר- יש לנקות את המכשיר אך ורק ע"י בד יש או מעט לח אין להתשמש בתכשירי ניקוי. אין לנקות את המכשיר במים או בנוזלי חומרי ניקיון.
    - הימנע מטלטול חזק של המכשיר. 🗖
      - בצע כיול בתדירות גבוהה.

#### 11.1 מחט או פילטר חסום

המכשיר יראה התראה כאשר המחט חסומה או הפילטר חסום במקרים בהם:

- כאשר תופיע הודעה "needle blocked" בתצוגת המכשיר. במצב תפעול "Tiny", אין התראה על מצב מחט חסומה.
- כאשר לא מתקבלת תוצאה שונה כאשר נבחנת אריזה וכאשר נבדקת סביבה (אוויר) -

| Last<br>06.04 | mea<br>1.200 | sure<br>09 0 | eme<br>)9:2 | ent<br>2:28 |  |  |     | _ | ≯ |
|---------------|--------------|--------------|-------------|-------------|--|--|-----|---|---|
|               |              |              |             |             |  |  | l ɗ |   |   |
|               |              |              |             |             |  |  |     |   |   |
|               |              |              |             |             |  |  |     |   |   |
|               |              |              |             |             |  |  |     |   |   |
|               |              |              |             |             |  |  |     |   |   |
|               |              |              |             |             |  |  |     |   |   |
|               |              |              |             |             |  |  |     |   |   |
|               |              |              |             |             |  |  |     |   |   |
| need          | ie bi        | ock          | ed          |             |  |  |     |   |   |
|               |              |              |             |             |  |  |     |   |   |
|               |              |              |             |             |  |  |     |   |   |

#### במצב תפעול דגימה עצירה:

• בצע מדידה של אריזה (ראה 7.3 ביצוע מדידה)

#### השוואה תוצאה באמצעות גז אפס

- הסר את הפילטר ואת המחט של הOxybaby (ראה להלן ותמונה 2)
  - בצע מדידה עם גז אפס: •
- השתמש במיכל גז אפס מתאים- לכל סוג גז (ראה פרטים טכניים). התקן וסת לחץ, התקן מגן או צינורית
  - אפשר לגז לזרום בלחץ הנמוך ביותר שניתן לווסת,

לאחר שמספיק גז מהבלון השתחרר אל הסביבה

- החזק את מחט מכשיר ה-Oxybaby לצינורית כך שהגז יוכל להישאב לדגימה.
  - התחל את המדידה ע"י לחיצה על GO

#### עמוק ככל שניתן לתוך הצינור ובדוק שאין הצטברות של גז Oxybaby הכנס את מחט ה-ועלייה בלחץ. החזק את המחט בצינור עד לתום תהליך המדידה.

| תוצאת המדידה                          | מה צריך לבצע?                  |
|---------------------------------------|--------------------------------|
| אין הבדל בין תוצאות מדידת הגז באריזה  | יש לשלוח את המכשיר לצורך שירות |
| <b>לבין גז אפס</b> (בלי המחט והפילטר) |                                |
| מתקבל הבדל בין תוצאות מדידת הגז       | החלף את הפילטר (ראה להלן)/     |
| באריזה לבין גז אפס                    | בדוק את המחט (ראה להלן)        |

המשך ע"פ התוצאות שקיבלת ובהתאם לטבלה הבאה:

החלפה של פילטר או מחט (תמונה 2)

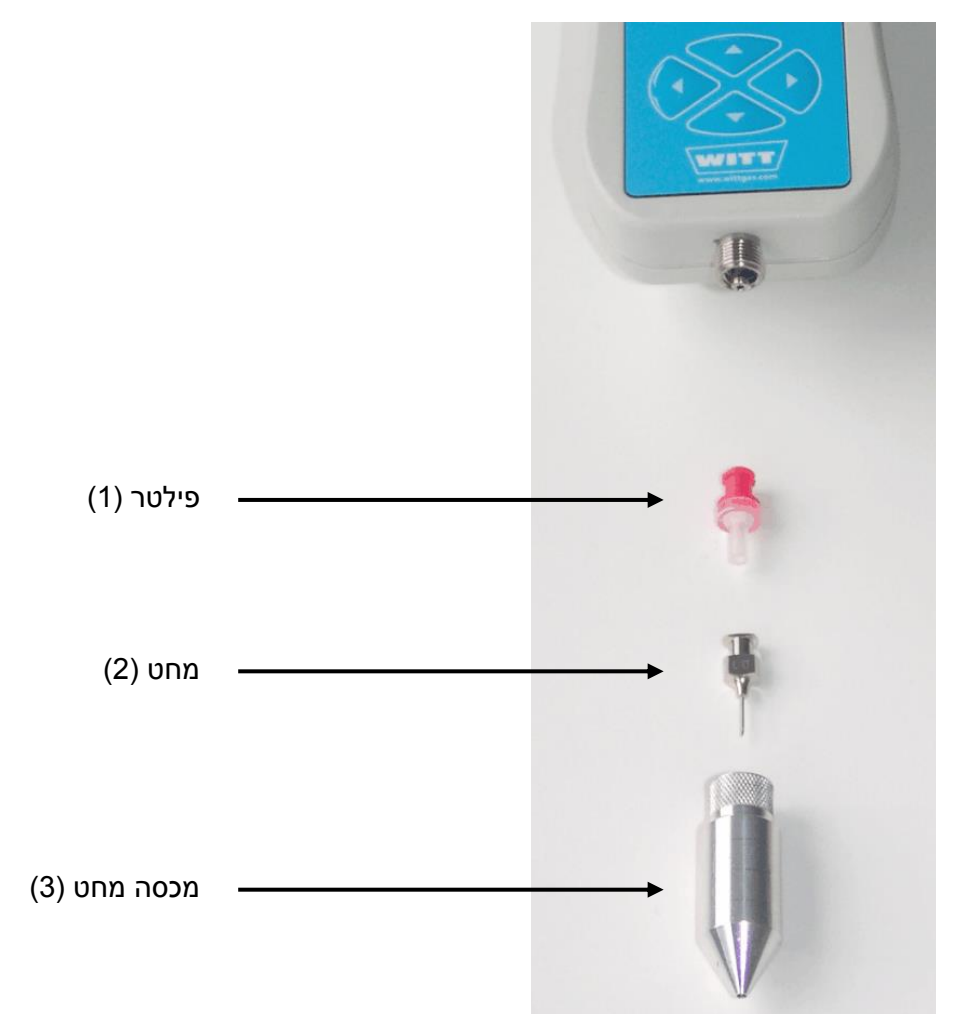

- הסר את מכסה המחט (3) ע"י הברגה נגד כיוון השעון
  - החלף את הפילטר (1)
  - בדוק את המחט (2) לזרימה
- 'דקור' את המחט (2) עם חוט דק (המצורף לערכה). במידה והחוט לא עובר, יש להחליט את המחט.
  - אם הבעייה נמשכת, שלח את המכשיר לשירות.

### זהירות! 🧥

ללא פילטר Oxybaby-עולם אין לבצע דיגום עם מכשיר ה

#### O₂ החלפה של חיישן 11.2

במהלך כל תהליך כיול מכשיר ה-Oxybaby מבצע בדיקה של מצב הפילטר לחמצן. אם ישנה שגיאה או שהסנסור בלוי, תופיע הודעה "sensor defect" בתצוגת המכשיר. החלפת החיישן נעשית כך:

- כבה את המכשיר
- אם מחובר- נתק את כבל ה-USB למחשב או המטען.
- בצידו האחורי של המכשיר- פתח 6 ברגים- ופתח את המכסה
  - נתק את הקונקטור ((plug (1)

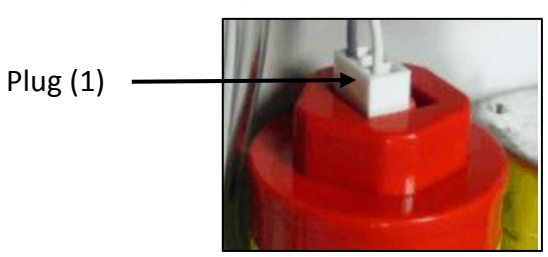

החזק את האום (nut (2)). הברג החוצה את החיישן (ע"י סיבוב נגד כיוון השעון)

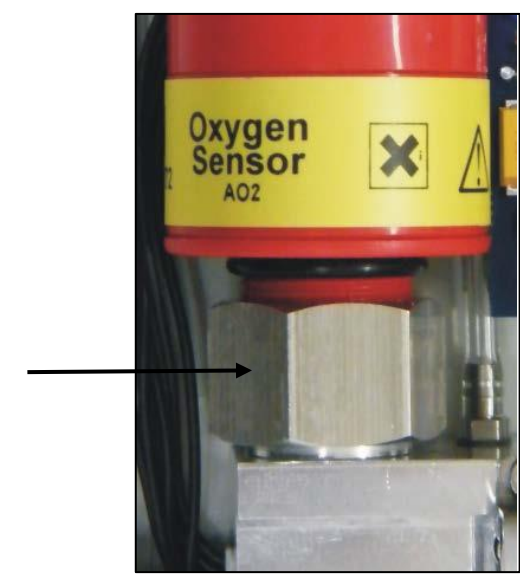

nut (2) 🛛 🗕

הוצא בזהירות את החיישן ל-O<sub>2</sub> מהאריזה

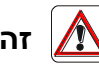

### זהירות!

וודא כי בתהליך הצינורות והחיבורים לא ניזוקו, התעקמו או נמעכו. הברג את החיישן ל-O2 בכיוון השעון עמוק מספיק לתוך האום, לחזקה מיטבית.

- התקן את חיישן ה-O<sub>2</sub> החדש, ובצע את הפעולות בסדר הפוך עד סגירת המכסה עם הברגים.
  - הדלק את המכשיר
- בתפריט "Settings" יש לבחור "sensor settings" ואז "Settings" (8.10.6.1
  - .'קבע את הפריט "replace sensor" ל'כן
  - עתה יש צורך בכיול המכשיר (ראה פרק 9. כיול).

#### 11.3 שגיאה שאספקת חשמל/ סוללות

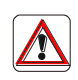

השתמש ביחידת מטען או כבל USB עם מתאם ( USB מיקרו ל-USB מיני) המסופקים בלבד. אחרת ייתכן כי המכשיר לא יתפקד כראוי. חברת WITT אינה אחראית לנזקים שעלולים להגרם כתוצאה משימוש במקור חשמל חיצוני כמתאם.

אם התצוגה במכשיר ה-Oxybaby נשארת חשוכה, ייתכן כי הסוללות או כי המטען אינם תקינים.

במידה וסמל הסוללות בתצוגה אינו מופיע **לאחר** תחילת הטעינה, הסוללות של המכשיר מרוקנות לחלוטין. ה-LED בסמוך ליציאת ה-USB תהבהב 6 פעמים באופן מחזורי כאשר הסוללות נטענות. לאחר מספר דקות (כ-15 דקות) יופיע סמל טעינת הסוללות בתצוגת המכשיר.

בדוק את <u>יחידת טעינת המכשיר</u> כמתואר להלן:

- אם מחובר נתק את ה-USB מהמכשיר (של כבל למחשב או למטען).
- לחץ על GO, כדי לנסות להפעיל את המכשיר במצב סוללות. מצב זה יתאפשר רק כאשר הסוללות טעונות. אם התצוגה מוארת ומראה את מסך מדידה ותצוגה ( measuring and (display):
- לחץ על ESC למשך כ-2 שניות והמתן. המכשיר מבצע פירוק מאוויר באופן אוטומטי
   ולאכן מכן מבצע כיבוי.
  - חבר את אחד מאמצעי הטעינה באמצעות כניסת USB (ע"י מתאם USB).
    - חבר לשקע (ראה נתונים טכניים)

אם התצוגה נשארת חשוכה, נסה להדליק את מכשיר ה-Oxybaby באמצעות חיבור מחשב ע"י כבל מתאים שסופק עם המכשיר. אם הנך משתמש ברכזת USB: הרכזת חייבת להיות מחוברת דרך מקור חשמל.

## ייתכן ויהיה צורך לבדוק את ההליך עם מספר מחשבים, הליך זה יעבוד רק עם מחשב 🛞 שתואם עם USB שתואם עם

- חבר כבל USB לכניסת ה-USB במכשיר.
- אם התצוגה מוארת ומראה את מסך מדידה ותצוגה (measuring and display), יחידת המטען פסולה. הזמן יחידה מקורית חדשה.
  - אם התצוגה עדיין כבוייה שלח את המכשיר לשירות.

בדוק את <u>הסוללות הנטענות</u> כמתואר להלן:

- טעון את המכשיר למשך מינימום 3 שעות (ראה פרק 6.1. טעינת הסוללות)
  - נתק את מקור אספת החשמל למכשיר

אם המכשיר נכבה לאחר פרק זמן קצר בהיותו בשימוש. הסוללות הטעונות פסולות. יש לשלוח את המכשיר לשירות.

#### שים לב לא להתבלבל עם מצב כיבוי אוטומטי הקיים במכשיר כאשר עובר פרק זמן שבו אינו בשימוש. פרק זמן לכיבוי הינו כ-2 דקות אם לא בוצעה כל פקודה (ראה פרק 7.4 כיבוי)

#### 11.4 שגיאת משאבה

המכשיר אינו "מזמזם" ברגע שלחצנו לתחילת המדידה. הפעולות הבאות נועדו לשלול סיבות נוספות:

- בדוק שהמחט או המסנן אינם חסומים (פרק 11.1 מחט או פילטר חסום)
  - בדוק שהצינורית אינה מקופלת או מעוכה:
    - כבר את המכשיר
    - אם מחובר: נתק את כבל ה-USB.
  - שחרר 6 ברגים בצידו האחורי של המכשיר ופתח את המכסה.
- בדוק את הצינורית, במידה היא פגומה (מעוכה, מקופלת) שלח את המכשיר לשירות.
  - לאחר הבדיקה- סגור את המכשיר והברג חזרה את 6 הברגים.

אם לא נמצאה סיבה אחרת, שלח את המכשיר לשירות.

#### 12. קריאת הנתונים ממכשיר ה-Oxybaby

USB-הדיסק המסופק עם המכשיר כולל תוכנה למנהל התקן (דרייבר) המתאים של ה-Windows XP up to Windows 8, both 32 and 64 bit (נדרש דרייבר לגרסאות: version, תוכנות דיירבר נוספות ע"פ בקשה).

במידה ולאחר חיבור ה-Oxybaby למחשב – נדרשת התקנה של דרייבר מתאים, הכנס את הדיסק למחשב וכלול את הספרייה ""Drivers " שעל הדיסק במהלך ההתקנה:

הרץ את התוכנה, לאחר ההתקנה יש לבצע הפעלה מחדש של המחשב Start the "CDM vX.XX.XX WHQL Certified.exe " installation program filed there (e.g. CDM v2.10.00 WHQL Certified.exe).

ניתן למצוא את הדרייבר גם באתר היצרן FTDI: :FTDI ניתן למצוא את הדרייבר גם באתר היצרן <u>http://www.ftdichip.com/Drivers/VCP.htm</u>

בכדי לקרוא את הנתונים במחשב תצטרך את תוכנת "OBCC" שפותחה במיוחד ע"י חברת WITT כדי להשתמש בתוצאות האנליזות.

- פתח את תקייה OBCC בדיסק •
- הרץ משם את הקובף Setup.exe

הסברים אודות התוכנה תוכל למצוא תחת "help" בתוכנה עצמה. ייתכן שבהפעלה הראשונה יהיה צורך להגדיר את היציאה המתאימה בתוכנה:

- חבר את מכשיר ה-Oxybaby6 למחשב באמצעות הכבל שסופק.
  - settings היכנס לתפריט- extra
  - בחר את ה-COM אליו ה-Oxybaby מחובר

תוכנת OBCC (דמו) הינה זמינה לכל האופציות של התוכנה. לכל ניתוח- מוצגים 2 שני נתונים, לאחר מכן התוכנה חוזרת למצב דמו. יש ליצור קשר עם חברת WITT לצורך רכישת רישיון לתוכנה.

Microsoft ממליצה על מערכת הפעלה של WITT הברת 🀨

### (אופציונאלי) Oxybaby- געמדים למכשיר ה-13

קיים מעמד שולחני למכשיר- ראה חוברת מקור עמוד 55 לפרטים נוספים

#### (אופציונאלי) Blutooth .14

לאחר רכישה. Blutooth לא ניתן לשדרג מכשיר ללא 🛞

#### מפרטי Bluetooth עבור OXYBABY זמינים בנתונים טכניים 🏹

"select output" יופיע תפריט "Settings" לאחר בחירת "output" לאחר בחירת

| select output                                                                                                    |
|----------------------------------------------------------------------------------------------------|
| USB<br>Output Format<br>search for BT devices<br>BT device: ASL Ap 1300<br>BT device: DPU S445<br>BT device: PC 3 |
| search for BT devices                                                                                             |

ניתן לבחור אחת מהאפשרויות הבאות לייצא נתונים באמצעות Bluetooth:

- חיפוש אחר מכשירי BT חיפוש אחר מכשירים שנמצאו
- מכשיר BT שזוהה כבר קודם ובוצע אליו חיבור. רשימה מצומצמת של מכשירים יופיעו ברשימה. ה-Oxybaby יבצע 'כתיבה על' חיבורים ישנים במסגרת כמות המקום שיש ברשימה.

אחד בכל פעם. Blutooth אחד בכל פעם. 🛞

- השתמש במקשי החצים לבחירת המכשיר הרצוי.
  - לחץ על ENTER

השורה התחתונה במסך "select output" מראה את המכשיר שמחובר כעת. 📆

וחיבור אליהם Bluetooth חיפוש אחר מכשירי 14.1

אם אתה משתמש במתאם Bluetooth כדי לתקשר עם התקני Bluetooth, חברת ש WITT ממליצה להתקין מתאמי דיירברים ל-Bluetooth.זה ימנע בעיות תקשורת או חיבורי Bluetooth באיכות ירודה. למערכות הפעלה Windows XP Service Pack 2 ומעלה יש תמיכה מובנית ל-Bluetooth, למרות זאת יכולות להיות בעיות תקשורת.

. בדוק שאכן מכשיר ה-Bluetooth שברצונך להתחבר אליו דולק ותקין. 📆

| search BT-devices |
|-------------------|
| please wait       |
|                   |

שורת הכותרת משתנה ל"חיפוש מכשירי BT" ו"אנא המתין" מהבהב בחלק המסך האמצעי. אם לא נמצא מכשיר, יש לחזור על החיפוש שוב. ייתכן כי המכשיר הרצוי להתחברות אינו זמין באופן זמני.

| select BT devices                   |
|-------------------------------------|
| s                                   |
| 1. ASL Ap1300-BT SN<br>2. DPU –S445 |
| search BT-devices                   |

- אם ברצונך לצאת מבלי לבצע שינויים לחץ על ESC.
- השתמש במקשי החצים למעלה ולמטה כדי לבחור את מכשיר ה-BT הרצוי.
  - לאישור. לחץ על ENTER לאישור.

שורת הכותרת תשתנה ל-"Bluetooth device connect" וההודעה "please wait" תמשיך להבהב עד סיום התחברות והצגת ההודעה "connected".

השורה התחתונה במסך "select output" מראה את המכשיר שמחובר כעת. 📆

#### 14.2 התנתקו ממכשיר Bluetooth

."select output" יופיע תפריט "settings" מתוך תפריט "output" לאחר בחירת תפריט

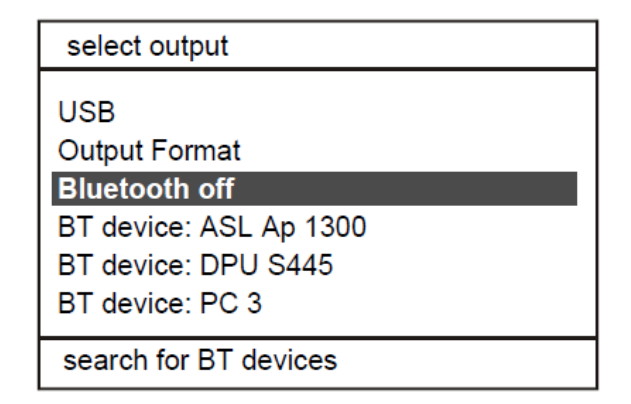

 בעזרת מקשי החצים למעלה/ למטה בחר באופצייה "Bluetooth off" המכשיר יתנתק מהמכשיר אליו הוא מחובר.

### (אופציונאלי) Med .15

OXYBABY Med מותאם במיוחד לשימוש בבתי חולים. תוספת זו למכשיר מאפשרת לבצע מדידה של גזים ולחץ בפשטות ובמהירות בתוך שקעים. כמו כן המכשיר מיועד לאנליזה בלחצים גבוהים מעט יותר ומסופק עם כל החלקים הדרושים להתקנה (לדוגמא מתאמי צינור, תוספות).

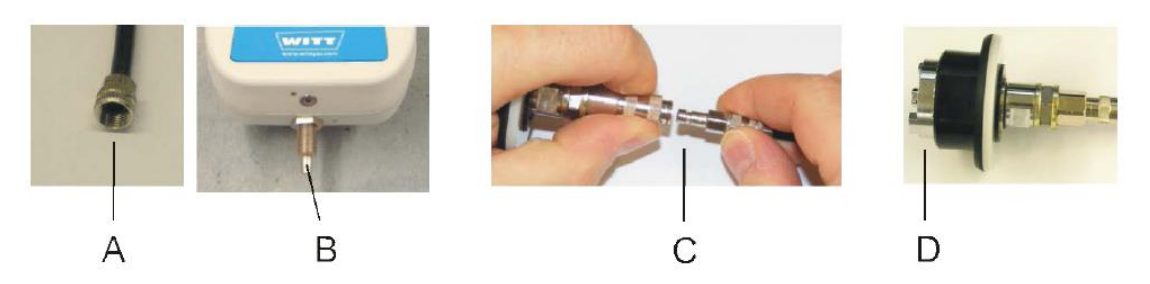

למידע נוסף- יש לקרוא את המדריך המלא פרק 15.

### (אופציונאלי) OXYBABY P .16

OXYBABY P מיועד ללחצי כניסה גבוהים יותר. למכשיר יש וסת לחץ ולכן ניתן למדוד גזים OXYBABY P בלחצים גבוהים יותר מאשר בדר"כ.

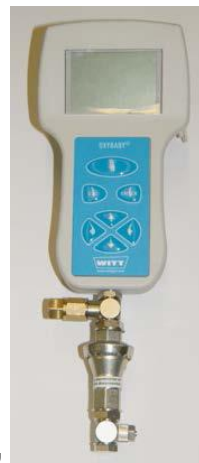

לקריאה נוספת ראה פרק 16 במדריך המלא

### (אופציונאלי) Barcode scanner .17

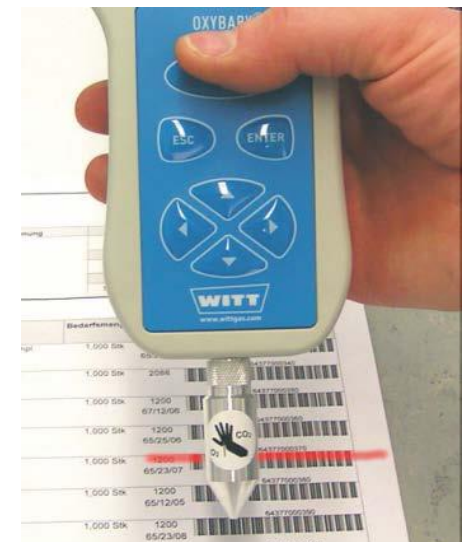

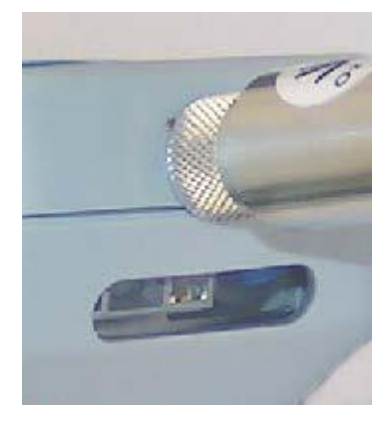

לא ניתן לשדרג מכשיר ללא קורא ברקוד לקרוא בר-קוד.

לקריאה נוספת ראה פרק 17 במדריך המלא

#### 18. נתונים טכניים

| Erection (application):                          | interior                                                                            | (Hand-held device)                                                                                              |
|--------------------------------------------------|-------------------------------------------------------------------------------------|----------------------------------------------------------------------------------------------------|
| Degree of contamination:                         | 2 (with regard to leak                                                              | age paths according to VDE 0160)                                                                                |
| Degree of protection:                            | IP54                                                                                | 5.                                                                                                    |
| Storage temperature:                             | min20 °C                                                                            | max. 70 °C                                                                                                    |
| Operating ambient temperature:                   | min. 5 °C                                                                           | max. 40 °C                                                                                                    |
| Gas inlet temperature:                           | min. 5 °C                                                                           | max. 40 °C                                                                                                    |
| Relative air humidity:                           | ≤ 90 %, non-condens                                                                 | ing at +20 °C                                                                                                   |
|                                                  | ≤ 50 %, non-condens                                                                 | ing at +40 °C                                                                                                   |
| Maximum operating altitude:                      | max. 4000 m above r                                                                 | nean sea level.                                                                                                 |
| Dimensions (HxWxD) in mm:                        | 187 x 106 x 91                                                                      |                                                                                                    |
| Weight:                                          | approx. 600 g                                                                       |                                                                                                    |
| Analysis gases:                                  | CO <sub>2</sub> , O <sub>2</sub> and their mit<br>and non-corrosive ga              | xtures in non-combustible, non-toxic ses                                                                        |
| Analysis gas inlet pressure:                     | 700 – 1500 mbar (ab                                                                 | s.)                                                                                                    |
| Calibration gas inlet pressure:                  | 700 - 1500 mbar (ab                                                                 | s.)                                                                                                    |
| Measuring gas consumption:                       | < 6 ml (OXYBABY® 6                                                                  | 5)                                                                                                    |
| Measuring time:                                  | 6 - 10 s (OXYBABY®                                                                  | 6)                                                                                                    |
| User (name)                                      | max. 25                                                                             |                                                                                                    |
| Product (name):                                  | max. 100                                                                            |                                                                                                    |
| Production-) lines (name):                       | max. 50                                                                             |                                                                                                    |
| Adaptation to large temperature<br>fluctuations: | approx. 1 hour                                                                      |                                                                                                    |
| Stored measuring data:                           | max. 500 data record                                                                | s (ring buffer)                                                                                                 |
| Measuring cycles:                                | approx. 250 with one                                                                | rechargeable battery charge                                                                                     |
| Rechargeable batteries:                          | 3 integrated recharge<br>Capacity: min, 9,72 V                                      | able batteries<br>Vh                                                                                            |
| Power supply (power supply unit):                | 100 - 240 V, 0.45 A,                                                                | 50 – 60 Hz                                                                                                    |
| Corresponds to safety requirements:              | EMC specification 20                                                                | 04/108/EG                                                                                                    |
|                                                  | Low-voltage specifica                                                               | ation 2006/95/EG                                                                                                |
| O <sub>2</sub> analysis                          |                                                                                     |                                                                                                    |
| Sensor:                                          | electrochemical                                                                     |                                                                                                    |
| Sensor signal:                                   | for brand-new sensor:<br>O <sub>2</sub> )                                           | 9-13 mV to air (20.9 per cent by vol.                                                                           |
| Measuring range:                                 | 0 to 100 per cent by v                                                              | volume O₂ in inert gas                                                                                          |
| Measuring accuracy:                              | 0.1 % absolute with O<br>1 % relative with O <sub>2</sub> α<br>at 20 °C, measured u | 2 concentrations ≤ 10 per cent by vol.<br>oncentrations 10-100 per cent by vol.<br>inder calibration conditions |
| Response time (t <sub>so</sub> ):                | ≤5 s                                                                                |                                                                                                    |
| Service life:                                    | ≥ 2 years (in air at 20                                                             | °C), replaceable                                                                                                |
| Service life is significantly depende            | ent on O <sub>2</sub> concentration                                                 | on level of the gas to be analysed!                                                                             |

Sensor service life = 360000%-h at 20 °C.

Example for sensor with gas mixture 21%  $O_2$  in  $CO_2$ : 360000%-h : 21% : 24h = 714 operating days = 1.96 years Example for sensor with gas mixture 80%  $O_2$  in  $CO_2$ :

360000%-h : 80% : 24h = 187 operating days = 0.51 years

| Zero gas, carrier gas, balance gas: | recommended: 100% N <sub>2</sub> or 100% argon      |
|-------------------------------------|-----------------------------------------------------|
| Calibration gas (recommended):      | 10 – 100 Vol. % O <sub>2</sub> in carrier gas,      |
|                                     | recommended: Air (20.9 per cent by volume O2 in N2) |

Choose the calibration points in that way, that the measuring range is situated between calibration points.

#### CO2 analysis

|        | Accompanying gases (zero<br>gas, carrier gas, Balance Gas): | non-combustible, non-corrosive gases (typical: N <sub>2</sub> , O <sub>2</sub> , optional Ar) |
|--------|-------------------------------------------------------------|-----------------------------------------------------------------------------------------------|
|        | Measuring principle:                                        | IR adsorption                                                                                 |
|        | Measuring range:                                            | 0100 per cent by volume                                                                       |
|        | Measuring accuracy:                                         | ±2% FS at 20 °C (±2% CO <sub>2</sub> )                                                        |
|        | Service life:                                               | practically non-wearing                                                                       |
|        | Measurement type:                                           | random sample/continuous                                                                      |
|        | Response time:                                              | ≤5s                                                                                           |
|        | Relative air humidity:                                      | ≤ 90 %, non-condensing at +20 °C,                                                             |
|        |                                                             | ≤ 50 %, non-condensing at +40 °C                                                              |
|        | Operating temperature range:                                | 0+40 °C, non-condensing                                                                       |
|        | Calibration type:                                           | 2 point calibration (0-point, measuring range)                                                |
|        | Zero gas, carrier gas, balance                              |                                                                                               |
|        | gas (recommended):                                          | 100% N <sub>2</sub> or 100% argon                                                             |
|        | Calibration gas:                                            | 30 - 100 vol. % CO2 in carrier gas, related to the final                                      |
|        |                                                             | value of measuerement range, recommended: 100% CO2                                            |
|        | Max. operating pressure (U):                                | Atmosphere                                                                                    |
| Blueto | ooth (option), specifications:                              |                                                                                               |
|        | Bluetooth versions:                                         | Bluetooth 2.0 EDR (Enhanced Data Rate)/ 2.0 / 1.2 / 1.1                                       |
|        | Frequency:                                                  | 2402 - 2480MHz                                                                                |
|        | Transmission method,                                        | FHSS (Frequency Hopping Spread Spectrum) /                                                    |
|        | modulation:                                                 | GFSK (Gaussian Frequency Shift Keying)                                                        |
|        | Codification:                                               | 128 bit                                                                                       |
|        | Channels:                                                   | 79 channels each with 1 MHz bandwidth                                                         |
|        | Transfer rate:                                              | 9600 baud                                                                                     |
|        | Transmission power (Class 1):                               | max.15 dBm (output level relative to 1 mW)                                                    |
|        | Receiver (sensitivity):                                     | -80dBm typ. (output level relative to 1 mW)                                                   |
|        | Range (Class 1):                                            | max. 100 m (open ground)                                                                      |
|        | Type of Bluetooth device:                                   | master                                                                                        |

### 18.1 Additional Technical Data for OXYBABY® Med (option)

| Analysis gases:                 | $\mathrm{CO}_2,\mathrm{O}_2$ and their mixtures in non-combustible, non-toxic and non-corrosive gases |
|---------------------------------|----------------------------------------------------------------------------------------------------|
| Analysis gas inlet pressure:    | -1 to < 10 bar (above atmosphere) or 0 to < 11 bar (abs.)                                             |
| Calibration gas inlet pressure: | 0 to < 10 bar (above atmosphere) or 1 to < 11 bar (abs.)                                              |

Generation measurements are possible above a gauge pressure of 1 bar.